#### Oracle® Retail Omnichannel Cloud Data Service Installation Guide Release 19.0.0 F25867-01

January 2020

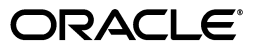

Oracle® Retail Omnichannel Cloud Data Service Installation Guide, Release 19.0.0

F25867-01

Copyright © 2020, Oracle and/or its affiliates. All rights reserved.

Primary Author: Owen Horne

Contributing Author:

Contributor:

This software and related documentation are provided under a license agreement containing restrictions on use and disclosure and are protected by intellectual property laws. Except as expressly permitted in your license agreement or allowed by law, you may not use, copy, reproduce, translate, broadcast, modify, license, transmit, distribute, exhibit, perform, publish, or display any part, in any form, or by any means. Reverse engineering, disassembly, or decompilation of this software, unless required by law for interoperability, is prohibited.

The information contained herein is subject to change without notice and is not warranted to be error-free. If you find any errors, please report them to us in writing.

If this is software or related documentation that is delivered to the U.S. Government or anyone licensing it on behalf of the U.S. Government, then the following notice is applicable:

U.S. GOVERNMENT END USERS: Oracle programs, including any operating system, integrated software, any programs installed on the hardware, and/or documentation, delivered to U.S. Government end users are "commercial computer software" pursuant to the applicable Federal Acquisition Regulation and agency-specific supplemental regulations. As such, use, duplication, disclosure, modification, and adaptation of the programs, including any operating system, integrated software, any programs installed on the hardware, and/or documentation, shall be subject to license terms and license restrictions applicable to the programs. No other rights are granted to the U.S. Government.

This software or hardware is developed for general use in a variety of information management applications. It is not developed or intended for use in any inherently dangerous applications, including applications that may create a risk of personal injury. If you use this software or hardware in dangerous applications, then you shall be responsible to take all appropriate fail-safe, backup, redundancy, and other measures to ensure its safe use. Oracle Corporation and its affiliates disclaim any liability for any damages caused by use of this software or hardware in dangerous applications.

Oracle and Java are registered trademarks of Oracle and/or its affiliates. Other names may be trademarks of their respective owners.

Intel and Intel Xeon are trademarks or registered trademarks of Intel Corporation. All SPARC trademarks are used under license and are trademarks or registered trademarks of SPARC International, Inc. AMD, Opteron, the AMD logo, and the AMD Opteron logo are trademarks or registered trademarks of Advanced Micro Devices. UNIX is a registered trademark of The Open Group.

This software or hardware and documentation may provide access to or information about content, products, and services from third parties. Oracle Corporation and its affiliates are not responsible for and expressly disclaim all warranties of any kind with respect to third-party content, products, and services unless otherwise set forth in an applicable agreement between you and Oracle. Oracle Corporation and its affiliates will not be responsible for any loss, costs, or damages incurred due to your access to or use of third-party content, products, or services, except as set forth in an applicable agreement between you and Oracle.

#### Value-Added Reseller (VAR) Language

#### **Oracle Retail VAR Applications**

The following restrictions and provisions only apply to the programs referred to in this section and licensed to you. You acknowledge that the programs may contain third party software (VAR applications) licensed to Oracle. Depending upon your product and its version number, the VAR applications may include:

(i) the **MicroStrategy** Components developed and licensed by MicroStrategy Services Corporation (MicroStrategy) of McLean, Virginia to Oracle and imbedded in the MicroStrategy for Oracle Retail Data Warehouse and MicroStrategy for Oracle Retail Planning & Optimization applications.

(ii) the **Wavelink** component developed and licensed by Wavelink Corporation (Wavelink) of Kirkland, Washington, to Oracle and imbedded in Oracle Retail Mobile Store Inventory Management.

(iii) the software component known as Access Via<sup>™</sup> licensed by Access Via of Seattle, Washington, and imbedded in Oracle Retail Signs and Oracle Retail Labels and Tags.

(iv) the software component known as **Adobe Flex™** licensed by Adobe Systems Incorporated of San Jose, California, and imbedded in Oracle Retail Promotion Planning & Optimization application.

You acknowledge and confirm that Oracle grants you use of only the object code of the VAR Applications.

Oracle will not deliver source code to the VAR Applications to you. Notwithstanding any other term or condition of the agreement and this ordering document, you shall not cause or permit alteration of any VAR Applications. For purposes of this section, "alteration" refers to all alterations, translations, upgrades, enhancements, customizations or modifications of all or any portion of the VAR Applications including all reconfigurations, reassembly or reverse assembly, re-engineering or reverse engineering and recompilations or reverse compilations of the VAR Applications or any derivatives of the VAR Applications. You acknowledge that it shall be a breach of the agreement to utilize the relationship, and/or confidential information of the VAR Applications for purposes of competitive discovery.

The VAR Applications contain trade secrets of Oracle and Oracle's licensors and Customer shall not attempt, cause, or permit the alteration, decompilation, reverse engineering, disassembly or other reduction of the VAR Applications to a human perceivable form. Oracle reserves the right to replace, with functional equivalent software, any of the VAR Applications in future releases of the applicable program.

## Contents

| 56 | end US Your Comments                                         | VII |
|----|--------------------------------------------------------------|-----|
| Pr | reface                                                       | ix  |
|    | Audience                                                     | ix  |
|    | Documentation Accessibility                                  | ix  |
|    | Related Documents                                            | ix  |
|    | Customer Support                                             | ix  |
|    | Review Patch Documentation                                   | x   |
|    | Improved Process for Oracle Retail Documentation Corrections | x   |
|    | Oracle Retail Documentation on the Oracle Technology Network | xi  |
|    | Conventions                                                  | xi  |
| 1  | Introduction                                                 |     |
|    | OCDS Topology                                                | 1-2 |
| 2  | Technical Specifications                                     |     |
|    | Requesting Infrastructure Software                           | 2-1 |
|    | Server Requirements                                          | 2-1 |
|    | Installation Sequence                                        | 2-2 |
|    | Software Dependencies                                        | 2-3 |
| 3  | OCDS Schemas                                                 |     |
|    | Prerequisites                                                | 3-1 |
|    | Preparation                                                  | 3-1 |
|    | Database Schema Population                                   | 3-1 |
|    | Enable REST Services on OCDS Database                        | 3-2 |
|    | Secure OCDS Web Services on OCDS Database                    |     |
| 4  | WebLogic Middleware                                          |     |
|    | Installing WebLogic                                          | 4-1 |
|    | Creating Schemas with the Repository Creation Utility (RCU)  | 4-2 |
|    | Creating a WebLogic Domain with JRF                          | 4-8 |
|    | Prerequisites                                                | 4-8 |
|    | WebLogic Domain Creation                                     |     |
|    |                                                              |     |
|    |                                                              | N N |

### 5 OCDS (BDI) Job Admin

| Prerequisites          | 5-1 |
|------------------------|-----|
| Preparation            | 5-1 |
| Job Admin Installation | 5-3 |
| Verify Installation    | 5-5 |

## 6 OCDS (RIB) Injector

| Prerequisites         | 6-1 |
|-----------------------|-----|
| Preparation           | 6-1 |
| Injector Installation | 6-2 |
| Verify Installation   | 6-3 |

## 7 OCDS (ORDS) Web Services

| Prerequisites       | 7-1 |
|---------------------|-----|
| Preparation         | 7-1 |
| Deploy ORDS         | 7-1 |
| Verify Installation | 7-3 |

## **Send Us Your Comments**

Oracle® Retail Omnichannel Cloud Data Service Installation Guide, 19.0.0

Oracle welcomes customers' comments and suggestions on the quality and usefulness of this document.

Your feedback is important, and helps us to best meet your needs as a user of our products. For example:

- Are the implementation steps correct and complete?
- Did you understand the context of the procedures?
- Did you find any errors in the information?
- Does the structure of the information help you with your tasks?
- Do you need different information or graphics? If so, where, and in what format?
- Are the examples correct? Do you need more examples?

If you find any errors or have any other suggestions for improvement, then please tell us your name, the name of the company who has licensed our products, the title and part number of the documentation and the chapter, section, and page number (if available).

**Note:** Before sending us your comments, you might like to check that you have the latest version of the document and if any concerns are already addressed. To do this, access the Online Documentation available on the Oracle Technology Network Web site. It contains the most current Documentation Library plus all documents revised or released recently.

Send your comments to us using the electronic mail address: retail-doc\_us@oracle.com

Please give your name, address, electronic mail address, and telephone number (optional).

If you need assistance with Oracle software, then please contact your support representative or Oracle Support Services.

If you require training or instruction in using Oracle software, then please contact your Oracle local office and inquire about our Oracle University offerings. A list of Oracle offices is available on our Web site at http://www.oracle.com.

## Preface

The Oracle® Retail Omnichannel Cloud Data Service Installation Guide provides information about the processing of the Oracle Omnichannel Cloud Data Service (OCDS) data hub.

#### Audience

This guide is for technical personnel who configure, maintain and support, or use Oracle Retail Omnichannel Cloud Data Service.

#### **Documentation Accessibility**

For information about Oracle's commitment to accessibility, visit the Oracle Accessibility Program website at http://www.oracle.com/pls/topic/lookup?ctx=acc&id=docacc.

#### Access to Oracle Support

Oracle customers that have purchased support have access to electronic support through My Oracle Support. For information, visit http://www.oracle.com/pls/topic/lookup?ctx=acc&id=info or visit http://www.oracle.com/pls/topic/lookup?ctx=acc&id=trs if you are hearing impaired.

#### **Related Documents**

For more information, see the Oracle Retail documentation set.

http://www.oracle.com/technetwork/documentation/oracle-retail-100266.html

#### **Customer Support**

To contact Oracle Customer Support, access My Oracle Support at the following URL:

https://support.oracle.com

When contacting Customer Support, please provide the following:

- Product version and program/module name
- Functional and technical description of the problem (include business impact)
- Detailed step-by-step instructions to re-create
- Exact error message received

Screen shots of each step you take

### **Review Patch Documentation**

When you install the application for the first time, you install either a base release (for example, 19.0.0) or a later patch release (for example, 19.0.1). If you are installing the base release or additional patches, read the documentation for all releases that have occurred since the base release before you begin installation. Documentation for patch releases can contain critical information related to the base release, as well as information about code changes since the base release.

#### Improved Process for Oracle Retail Documentation Corrections

To more quickly address critical corrections to Oracle Retail documentation content, Oracle Retail documentation may be republished whenever a critical correction is needed. For critical corrections, the republication of an Oracle Retail document may at times not be attached to a numbered software release; instead, the Oracle Retail document will simply be replaced on the Oracle Technology Network Web site, or, in the case of Data Models, to the applicable My Oracle Support Documentation container where they reside.

This process will prevent delays in making critical corrections available to customers. For the customer, it means that before you begin installation, you must verify that you have the most recent version of the Oracle Retail documentation set. Oracle Retail documentation is available on the Oracle Technology Network at the following URL:

http://www.oracle.com/technetwork/documentation/oracle-retail-100266.html

An updated version of the applicable Oracle Retail document is indicated by Oracle part number, as well as print date (month and year). An updated version uses the same part number, with a higher-numbered suffix. For example, part number E123456-02 is an updated version of a document with part number E123456-01.

If a more recent version of a document is available, that version supersedes all previous versions.

## **Oracle Retail Documentation on the Oracle Technology Network**

Oracle Retail product documentation is available on the following web site:

http://www.oracle.com/technetwork/documentation/oracle-retail-100266.html

(Data Model documents are not available through Oracle Technology Network. You can obtain them through My Oracle Support.)

### Conventions

The following text conventions are used in this document:

| Convention | Meaning                                                                                                    |  |  |
|------------|----------------------------------------------------------------------------------------------------|--|--|
| boldface   | Boldface type indicates graphical user interface elements associated with an action, or terms defined in text or the glossary.         |  |  |
| italic     | Italic type indicates book titles, emphasis, or placeholder variables for which you supply particular values.                          |  |  |
| monospace  | Monospace type indicates commands within a paragraph, URLs, code in examples, text that appears on the screen, or text that you enter. |  |  |

# Introduction

1

Oracle Omnichannel Cloud Data Service (OCDS) is a data hub, enabling Oracle Retail Merchandising and Pricing applications to share foundation data with Oracle Retail Omnichannel applications. OCDS contains the following components:

- BDI Batch Job Admin Enables in-bound data flow into OCDS using Oracle Bulk Data Integration (BDI) technology. Job Admin has a User Interface (UI) to support the management of BDI batch Jobs.
- RIB Injector Enables in-bound data flow into OCDS from the Oracle Retail Integration Bus (RIB).
- ORDS Enables out-bound data flow from OCDS to Omnichannel Applications through the use of RESTful web services.

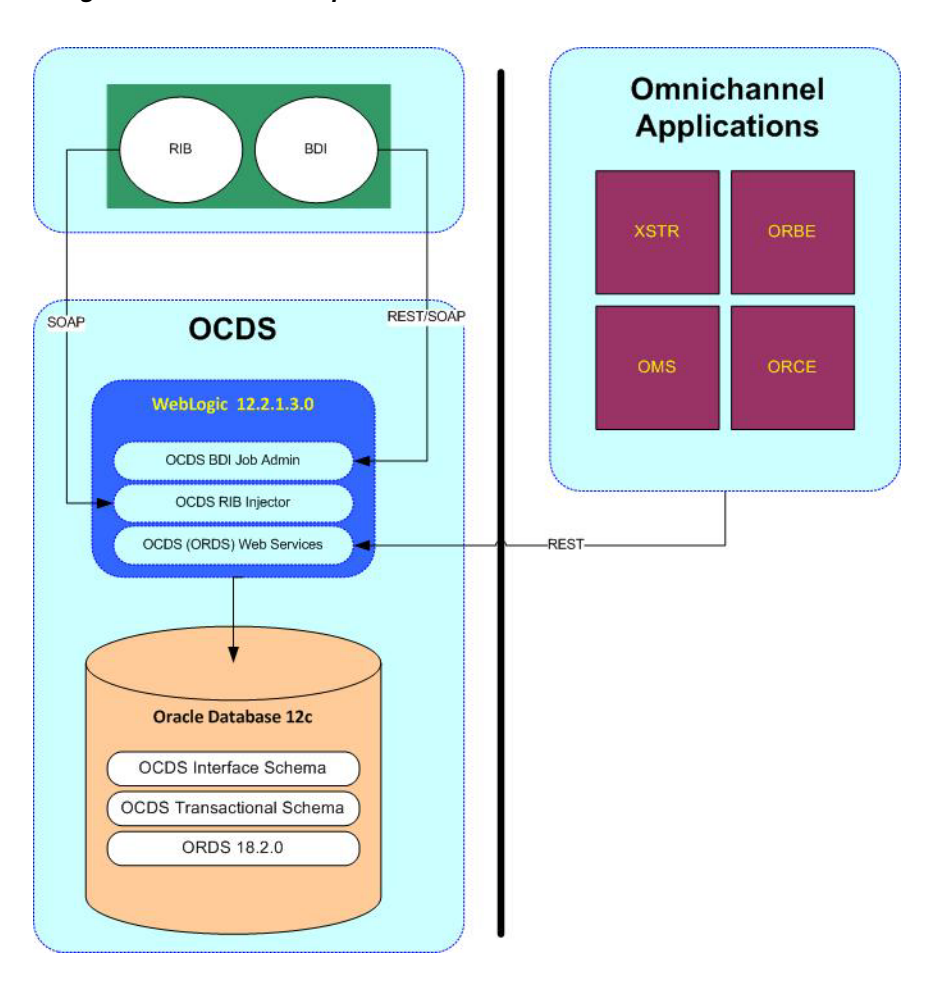

Figure 1–1 OCDS Components

## **OCDS** Topology

The diagram below illustrates the basic deployment topology for OCDS. Alternatively, each OCDS component can be hosted in its own WebLogic Managed Server.

Figure 1–2 Basic Deployment

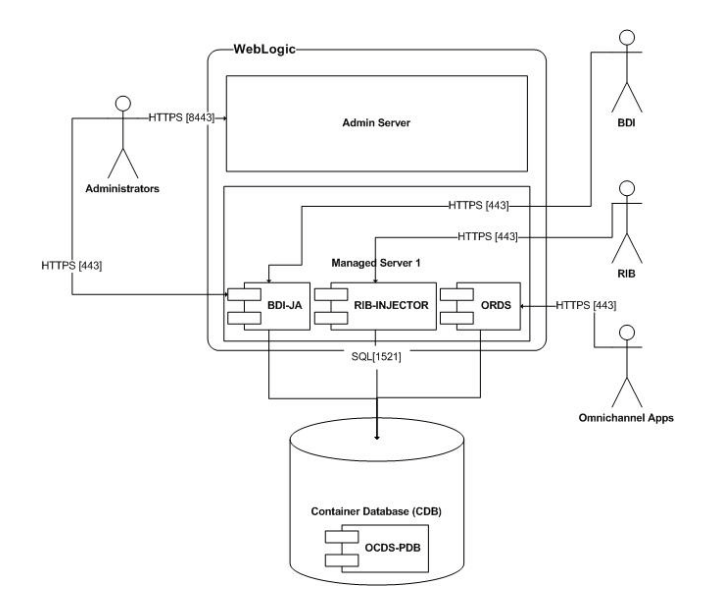

- **BDI-JA:** OCDS (BDI) Job Admin is the interface between the Oracle Retail Bulk Data Integration and OCDS, enabling BDI data to flow into the OCDS database.
- RIB-INJECTOR: OCDS (RIB) Injector is the interface between RIB infrastructure and OCDS; it listens for SOAP-based RIB messages containing incremental changes to data initially populated through BDI.
- **ORDS:** The OCDS (ORDS) Web Service exposes the data managed by OCDS to Omnichannel applications.

## **Technical Specifications**

Oracle Omnichannel Cloud Data Service (OCDS) has several dependencies. This section covers these requirements.

#### **Requesting Infrastructure Software**

If you are unable to find the necessary version of the required Oracle infrastructure software (database server, application server, WebLogic, and so on) on the Oracle Software Delivery Cloud, you should file a non-technical Contact Us Service Request (SR) and request access to the media. For instructions on filing a non-technical SR, see *My Oracle Support Note* 1071023.1 - *Requesting Physical Shipment or Download URL for Software Media*.

#### **Server Requirements**

The table below lists the server requirements

| Supported On Versions Supported |                                                                                                    |  |
|---------------------------------|----------------------------------------------------------------------------------------------------|--|
| Database Server OS              | OS certified with Oracle Database 12c (12.1.0.2) Enterprise Edition. Options are:                              |  |
|                                 | <ul> <li>Oracle Linux 6 or 7 for x86-64 (Actual hardware or<br/>Oracle virtual machine).</li> </ul>            |  |
|                                 | <ul> <li>Red Hat Enterprise Linux 6 or 7 for x86-64 (actual<br/>hardware or Oracle virtual machine)</li> </ul> |  |
|                                 | <ul> <li>IBM AIX 7.1 (actual hardware or LPARs)</li> </ul>                                                     |  |
|                                 | <ul> <li>Solaris 11.2 Sparc (actual hardware or logical domains)</li> </ul>                                    |  |

| Supported On                                                  | Versions Supported                                                                                                    |
|---------------------------------------------------------------|----------------------------------------------------------------------------------------------------|
| Database Server 12c                                           | Oracle Database Enterprise Edition 12c (12.1.0.2) with the following specifications:                                                             |
|                                                               | Components:                                                                                                    |
|                                                               | Enterprise Edition                                                                                                    |
|                                                               | • Examples CD (formerly the companion CD)                                                                                                    |
|                                                               | Oneoff Patches:                                                                                                    |
|                                                               | <ul> <li>20846438: ORA-600 [KKPAPXFORMFKK2KEY_1]<br/>WITH LIST PARTITION</li> </ul>                                                              |
|                                                               | <ul> <li>Patch 19623450: MISSING JAVA CLASSES AFTER<br/>UPGRADE TO JDK 7</li> </ul>                                                              |
|                                                               | <ul> <li>20406840: PROC 12.1.0.2 THROWS ORA-600 [17998]</li> <li>WHEN PRECOMPILING BY 'OTHER' USER</li> </ul>                                    |
|                                                               | Other Components:                                                                                                    |
|                                                               | • Perl interpreter 5.0 or later                                                                                                    |
|                                                               | <ul> <li>X-Windows interface</li> </ul>                                                                                                    |
|                                                               | <ul> <li>JDK 1.8 with latest security updates 64 bit</li> </ul>                                                                                  |
| Application Server<br>OS                                      | OS certified with Oracle Fusion Middleware 12c. Options are:                                                                                     |
|                                                               | <ul> <li>Oracle Linux 6 or 7 for x86-64 (Actual hardware or<br/>Oracle virtual machine).</li> </ul>                                              |
|                                                               | <ul> <li>Red Hat Enterprise Linux 6 or 7 for x86-64 (actual<br/>hardware or Oracle virtual machine)</li> </ul>                                   |
|                                                               | IBM AIX 7.1 (actual hardware or LPARs)                                                                                                    |
|                                                               | <ul> <li>Solaris 11 Sparc (actual hardware or logical domains)</li> </ul>                                                                        |
| Application Server                                            | Oracle Fusion Middleware 12c (12.2.1.3.0)                                                                                                    |
|                                                               | Components:                                                                                                    |
|                                                               | <ul> <li>Oracle WebLogic Server 12c (12.2.1.3.0)</li> </ul>                                                                                      |
|                                                               | <ul> <li>Java: JDK 1.8+ latest security updates 64 bit</li> </ul>                                                                                |
|                                                               | Patches:                                                                                                    |
|                                                               | <ul> <li>Patch 22648025: ILLEGALSTATEEXCEPTION WHEN<br/>INVOKING A WEBSERVICE/EJB IN WLS 12.2.1<br/>(Oracle support account required)</li> </ul> |
| Minimum required<br>JAVA version for all<br>operating systems | JDK 1.8+ latest security updates 64 bit                                                                                                    |

## **Installation Sequence**

It is recommended that the installation of OCDS is performed in the order presented in this guide.

- 1. Create OCDS Schemas.
- **2.** Create a WebLogic Domain.
- 3. The following OCDS components can be installed and deployed in any order:
  - Install and deploy OCDS (BDI) Job Admin.
  - Install and deploy OCDS (RIB) Injector.
  - Install and deploy OCDS (ORDS) Web Services.

#### **Software Dependencies**

The installation and operation of Oracle Omnichannel Cloud Data Service (OCDS) depends several Oracle and third-party software, in addition to the OCDS distribution files. The following should be performed before starting the OCDS install process.

- Install Java JDK 8 or later.
- Install Oracle Database 12c (Release 12.1.0.2).
- Download Oracle Fusion Middleware (WebLogic 12.2.1.3.0).
- Download Oracle REST Data Services 19.2 (ords-19.2.0.199.1647zip).

https://www.oracle.com/database/technologies/appdev/rest-data-servicesv192-downloads.html

If upgrading from a previous Oracle REST Data Service follow the instructions provided in the download package.

## **OCDS Schemas**

This chapter describes the instructions for building the OCDS schemas on an Oracle 12c Pluggable Database (PDB).

## Prerequisites

- **1.** Oracle Database 12c (Release 12.1.0.2) has been installed.
- 2. Container Database (CDB) has been created.
- **3.** Pluggable Database (PDB) for OCDS schema has been created.
- 4. Configured ORDS 19.2 for the OCDS database:
  - Set the location of the ORDS configuration files

java -jar ords.war configdir </path/to/ords/config>

Configure database connection to the OCDS database

java -jar ords.war setup --database <database name>

• Configure the request routing rule for OCDS services

java -jar ords.war map-url --type base-path <path prefix>
<database name>

- **5.** The two OCDS database users have been created with the following names and empty schemas:
  - ocds\_ifc
  - ocds\_txn

#### Preparation

Perform the following procedure to prepare for these schema creation of the OCDS database. This archive file contains scripts to populate the two OCDS schemas, enable and secure the OCDS REST services.

 Unzip ocds-database-creation.zip. The location where the files were extracted will be referenced as <dbScripts> in the following steps.

### **Database Schema Population**

Perform the following steps to populate the OCDS schemas.

1. Connect to the ocds\_ifc schema and execute the following scripts:

- <dbScripts>/scripts/rtg\_ifc/ddl/BDI\_BATCH\_JOB\_INFRA\_CREATE.sql
- <dbScripts>/scripts/rtg\_ifc/ddl/BDI\_RECEIVER\_INFRA\_CREATE.sql
- dbScripts>/scripts/rtg\_ifc/ddl/ocds\_ddl.sql
- **2.** Connect to the ocds\_ifc schema as a user with permissions to grant access to tables in the ocds\_ifc schema and execute the following scripts:
  - <dbScripts>/ocds\_txn/plsql/Interface\_Schema\_Access.sql
- **3.** Connect to the ocds\_txn schema and execute the following scripts:
  - <dbScripts>/scripts/ocds\_txn/ddl/ocds-txn-ddl.sql
  - <dbScripts>/scripts/ocds\_txn/plsql/ocds-txn-plsql.sql
- **4.** Connect to the ocds\_txn schema as a user with permissions to grant access to packages on the ocds\_txn schema and execute the following scripts:
  - <dbScripts>/scripts/ocds\_ifc/plsql/Transaction\_Schema\_Access.sql
- **5.** Connect to the ocds\_ifc schema and execute the following scripts:
  - <dbScripts>/scripts/ocds\_ifc/plsql/ocds-ifc-plsql.sql

### **Enable REST Services on OCDS Database**

Perform the following procedure to enable the OCDS web services on the  $ocds_txn$  schema.

- 1. Connect to the ocds\_txn schema and execute the following script:
  - <dbScriptRoot>/scripts/ocds\_txn/rest/ocds-enable-rest.sql

#### Secure OCDS Web Services on OCDS Database

Perform the following procedure to secure the OCDS web services on the  ${\tt ocds\_txn}$  schema.

- 1. Connect to the ocds\_txn schema and execute the following script:
  - dbScriptRoot>/scripts/ocds\_txn/rest/ocds-secure-rest.sql

## WebLogic Middleware

This chapter describes the procedure for installing and creating the WebLogic Middleware needed to host OCDS. Important information about the installation and deployment of a BDI Job Admin can be found in the *Oracle Retail Bulk Data Integration Installation Guide*.

#### Installing WebLogic

Obtain WebLogic 12c (12.2.1.3.0) by visiting the Oracle Technology Network and taking the following steps.

- 1. Find fmw\_12.2.1.3.0.0\_infrastructure\_Disk1\_1of1.zip and download this file to your system.
- 2. Extract the contents of this zip file to your system. You will use the fmw\_ 12.2.1.3.0.0\_infrastructure.jar file to run the installer.
- **3.** Run the installer by executing the jar file:

java -jar fmw\_12.2.1.3.0.0\_infrastructure.jar

The Welcome window appears.

- 4. Click Next. The Auto Updates window appears.
- **5.** Select the appropriate radio button and click **Next**. The Installation Location window appears.
- **6.** Click **Browse** to select the Oracle Home location where the WebLogic Server is to be installed.
- 7. Click Next. The Installation Type window appears.
- **8.** Select Fusion Middleware Infrastructure (JRF and Enterprise Manager) and click **Next**. The installer performs the pre-requisite checks and ensures all required conditions are satisfied.
- **9.** When the prerequisite check completes successfully, click **Next**. The Security Updates window appears.
- **10.** Provide information and click **Next**.
- 11. Click Install. The Installation Progress window appears.
- **12.** Click **Next** when the installation completes. The Installation Complete window appears.

#### Creating Schemas with the Repository Creation Utility (RCU)

The installation of OCDS Job Admin and Injector components requires the existence of schemas in a database prior to installation. These schemas are created and loaded in your database using the Repository Creation Utility (RCU).

This section describes the instructions for running the RCU. See the Oracle Fusion Middleware documentation for detailed instructions on using the RCU.

The following steps will create Oracle AS Repository Components for:

- Common Infrastructure Services
- Oracle Platform Security Services (includes Audit Services)
- WebLogic Services
- 1. Launch the rcu from ORACE\_HOME/oracle\_common/bin.
- 2. Click Next.

Figure 4–1 Welcome Screen

| 3                           | Repository Creation Utility - Step 1 o                                                         | f 8                                    | S (S)      |
|-----------------------------|------------------------------------------------------------------------------------------------|----------------------------------------|------------|
| Repository Creation Utilit  | у                                                                                              |                                        | <          |
| Welcome                     | Welcome to Repository Creation Utility 12.2.1.3.0 for Ora                                      | acle Fusion Middleware.                |            |
| Create Repository           | The Repository Creation Utility enables you to create and<br>Oracle Fusion Middleware products | drop database schemas that are require | d for      |
| Database Connection Details |                                                                                                |                                        |            |
| Select Components           |                                                                                                |                                        |            |
| Schema Passwords            |                                                                                                |                                        |            |
| Map Tablespaces             |                                                                                                |                                        |            |
| 🦕 <u>Summary</u>            |                                                                                                |                                        |            |
| Completion Summary          |                                                                                                |                                        |            |
|                             | Copyright © 1988,2017, Oracle and/or its affiliates. All rigi                                  | hts reservad.                          |            |
| Help                        |                                                                                                | < Back Next > Fir                      | ish Cancel |
| Tash                        |                                                                                                | Town &                                 | Stantoor   |

3. Select System Load and Product Load, then click Next.

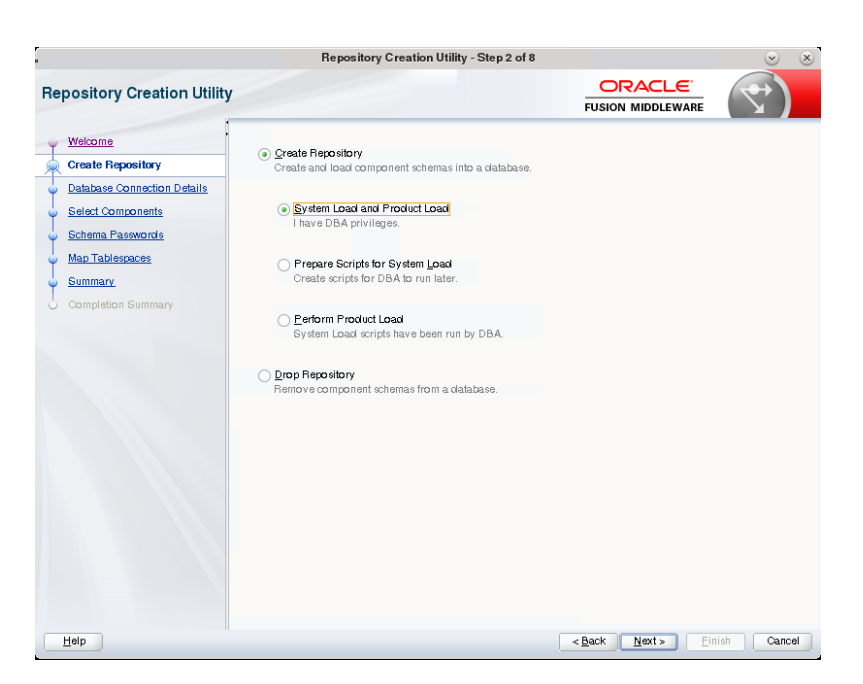

Figure 4–2 Create Repository Screen

**4.** Enter database credentials.

Figure 4–3 Database Connection Details Screen

| X                                                                                          | Repository C                                                | Creation Utility - Step 3 of 8                                              |                                   |            |
|--------------------------------------------------------------------------------------------|-------------------------------------------------------------|-----------------------------------------------------------------------------|-----------------------------------|------------|
| Repository Creation Utility                                                                |                                                             |                                                                             |                                   | <          |
| Welcome<br>Create Repository                                                               | <u>D</u> atabase Type:                                      | Oracle Database                                                             |                                   | •          |
| Database Connection Details     Select Components     Schema Passwords     Map Tablespaces | Connection String Format:<br>Connect String<br>Host Name:   | Connection Pgrameters     C                                                 | onnection String                  |            |
| Summary<br>Completion Summary                                                              | P <u>o</u> rt:<br><u>S</u> ervice Name:                     | 1521<br>occispab                                                            |                                   |            |
|                                                                                            | Username:<br><u>P</u> assword:<br>Rela:                     | sys                                                                         |                                   |            |
|                                                                                            |                                                             |                                                                             |                                   |            |
|                                                                                            |                                                             |                                                                             |                                   |            |
|                                                                                            |                                                             |                                                                             |                                   |            |
| ×                                                                                          | For RAC database, specify VIF<br>For SCAN enabled RAC datab | ° name or one of the Node name as H<br>pase, specify SCAN host as Host name | lost name.<br>2.                  |            |
| Help                                                                                       |                                                             |                                                                             | < <u>B</u> ack <u>N</u> ext > Ein | ish Cancel |

5. Click **OK** after prerequisites check completes.

| pository Creation Utility   | нерозногу С                                                         | reation utility - Step 3 of 8 | OR                              | ACLE                    | $( \rightarrow )$ |
|-----------------------------|---------------------------------------------------------------------|-------------------------------|---------------------------------|-------------------------|-------------------|
|                             |                                                                     |                               | FUSION N                        | MIDDLEWARE              |                   |
| Welcome                     | <u>D</u> atabase Type:                                              | Oracle Database               |                                 |                         |                   |
| Database Connection Details | Connection String Format:                                           | Connection Parameters         | O Connection Str                | ring                    |                   |
| Select Components           | Connect String                                                      |                               |                                 |                         |                   |
| Schema Passwords            | Host Name:                                                          | example                       |                                 |                         |                   |
| map rabicipacco             | Repository Creatio                                                  | n Utility - Checking Prereg   | uisites                         | <ul> <li>(x)</li> </ul> |                   |
| Summary                     |                                                                     | , ,                           |                                 |                         |                   |
| ✓ Initiali ✓ Obtain         | zing repository configuration in<br>properties of the specified dat | netadata<br>tabase            | 00:03.518(sec)<br>00:00.105(ms) |                         |                   |
| V Check                     | requirement for specified data                                      | abase                         | 00:01.410(sec)                  |                         |                   |
|                             |                                                                     |                               |                                 |                         |                   |
| Operation of                | ompleted. Click OK to continue to                                   | o next page.                  |                                 |                         |                   |
|                             |                                                                     |                               |                                 | <u>0</u> K              |                   |
|                             |                                                                     |                               |                                 |                         |                   |
|                             |                                                                     |                               |                                 |                         |                   |
|                             |                                                                     |                               |                                 |                         |                   |
|                             |                                                                     |                               |                                 |                         |                   |
|                             |                                                                     |                               |                                 |                         |                   |
|                             |                                                                     |                               |                                 |                         |                   |
|                             | •                                                                   |                               |                                 |                         |                   |
|                             |                                                                     |                               |                                 |                         |                   |
|                             |                                                                     |                               |                                 |                         |                   |
| 2                           |                                                                     |                               |                                 |                         |                   |

Figure 4–4 Database Connection Details - Checking Prerequisites

**6.** The database object created by the RCU will be used during the installation of OCDS (BDI) Job Admin and the OCDS Injector. Choose an appropriate prefix. In addition to the defaults, check the box for Oracle Platform Security Services.

**Important:** Keep track of the Prefix, Schema Owner names, and Passwords used in RCU, they will be needed to deploy OCDS components.

Figure 4–5 Select Components Screen

|                             | Constitute unique susfituites all se | hanna avantaal in this saccing as a | and an an all the state of states and states |     |
|-----------------------------|--------------------------------------|-------------------------------------|----------------------------------------------|-----|
| Nelcome                     | schemas later.                       | nemas created in this session, so y | rou can easily locate, reference, and manag  | eun |
| Create Repository           |                                      |                                     |                                              |     |
| Database Connection Details | Select existing prefix:              |                                     |                                              |     |
| Select Components           | Create new prefix:                   | OCDSI                               |                                              |     |
| Scheme Reserventie          | 0 2                                  | Alpha numeric only. Cannot          | start with a number. No special characters.  |     |
| Scheme 1 doowordo           |                                      |                                     |                                              |     |
| Map Tablespaces             | Component                            |                                     | Schema Owner                                 |     |
| Summary                     | Oracle AS Repositor                  | y Components                        |                                              |     |
|                             | ■■AS Common Sch                      | emas                                | 0000 070                                     |     |
| oomproton oommary           | Common Infra                         | astructure Services                 |                                              |     |
|                             |                                      | ing Service                         | LIMS                                         |     |
|                             | Audit Service                        | s s                                 | OCDS IAU                                     |     |
|                             | Audit Service                        | s Append                            | OCDS IAU APPEND                              |     |
|                             | Audit Service                        | s Viewer                            | OCDS_IAU_VIEWER                              |     |
|                             | ☐ Metadata Ser                       | vices                               | MDS                                          |     |
|                             | Weblogic Ser                         | vices                               | OCDS_WLS                                     |     |
|                             |                                      |                                     |                                              |     |
|                             | * Mandatory component. Ma            | andiatory components cannot be of   | eselected.                                   |     |

7. Click Next after Checking Component Prerequisites completes.

| oository Creation Ut                                                 | ility                                                 | FU                                         |               |               |               |
|----------------------------------------------------------------------|-------------------------------------------------------|--------------------------------------------|---------------|---------------|---------------|
| Welcome                                                              | Specify a unique prefix for all sch<br>schemas later. | emas created in this session, so you can e | asily locate, | reference, a  | nol manage th |
| Create Repository                                                    |                                                       |                                            |               |               |               |
| Database Connection Details                                          | Select existing prefix:                               |                                            |               |               |               |
| Select Components                                                    | Oreate new prefix:                                    | OCDS                                       |               |               |               |
| Schema Passwords                                                     |                                                       | Alpha numeric only. Cannot start with      | та number. N  | lo special ch | aracters.     |
| Map Tablespaces                                                      | Repository Creation                                   | Utility - Checking Prerequisites           | $\odot$       | ×             |               |
| Summary Check                                                        | ing Component Prerequisites                           |                                            |               | iner          |               |
| Audit Services Append     Audit Services Vewer     Weblogic Services |                                                       | 00:00.100<br>00:00.100                     | (ms)<br>(ms)  |               | END<br>VER    |
|                                                                      | * Mandatory component. Ma                             | nckatory components cannot be deselected   | I.            |               |               |

Figure 4–6 Components - Checking Prerequisites

8. Click OK, enter password, and then click Next.

Figure 4–7 Schema Passwords Screen

|                                                   | Repos                        | itory Creation Utility - Step 5 of 8                                                |                  | ~ ×         |
|---------------------------------------------------|------------------------------|-------------------------------------------------------------------------------------|------------------|-------------|
| Repository Creation Utilit                        | ty                           |                                                                                     |                  | <           |
| Welcome                                           | Define passworols for m      | ain and auxiliary schema users.                                                     |                  |             |
| Create Repository                                 |                              | s for all schemas                                                                   |                  |             |
| Database Connection Details     Select Components | Password:                    | Alpha numeric only. Cannot start with a num<br>No special characters except: \$, #, | ]<br>ber.        |             |
| Schema Passwords                                  | -                            |                                                                                     |                  |             |
| Map Tablespaces                                   | Confirm Password:            |                                                                                     | ]                |             |
| Summary                                           | 🔵 Use <u>m</u> ain schema pa | sswords for auxiliary schemas                                                       |                  |             |
|                                                   |                              | worlds for all scientes                                                             |                  |             |
| Help                                              | 11                           |                                                                                     | cBack Next > Eir | tish Cancel |

**9.** Click **Next** to accept Default Tablespaces, or click **Manage Tablespaces** for advanced handling, then click **Next**.

Figure 4–8 Map Tablespaces Screen

|                             | Repository                                                    | Creation Utility - Step 6                                | of 8                                                   |                          | $\odot$                | ×    |
|-----------------------------|---------------------------------------------------------------|----------------------------------------------------------|--------------------------------------------------------|--------------------------|------------------------|------|
| Repository Creation Utilit  | ty                                                            |                                                          | FUSION                                                 |                          | 7                      | )    |
| Create Repository           | Default and temporary tablesp<br>To create new tablespaces or | aces for the selected comp<br>modify existing tablespace | conents appear in the tabl<br>s,use the Manage Tables; | e below.<br>paces Button |                        |      |
| Database Connection Details |                                                               |                                                          |                                                        |                          | Manage <u>T</u> ablesp | aces |
| Select Components           |                                                               |                                                          |                                                        |                          |                        |      |
| Colores Decements           | Component                                                     | Schema Owner                                             | Default Tablespace                                     | TempTa                   | blespace               |      |
| <u>Schema Passwords</u>     | Common Infrastructure S                                       | OCDS_STB                                                 | *OCDS_STB                                              | *OCDS_                   | IAS_TEMP               |      |
| Map Tablespaces             | Oracle Platform Security                                      | OCDS_OPSS                                                | *OCDS_IAS_OPSS                                         | +OCDS_                   | IAS_TEMP               |      |
| - · ·                       | Audit Services                                                | OCDS_IAU                                                 | *OCDS_IAU                                              | *OCDS_                   | IAS_TEMP               | _    |
| Summary                     | Audit Services Append                                         | OCDS_IAU_APPEND                                          | TOUDS_IAU                                              | +OCDS_                   | IAS_TEMP               | _    |
| O Completion Summary        | Weblogic Services                                             | OCDS_IAU_VIEWER                                          | +OCDS_MUS                                              | +0005                    | AS TEMP                | _    |
|                             | Default tablessoces (seecifie)                                | a) in the configuration files)                           | are to be created unon o                               | onfirmation              |                        |      |
|                             |                                                               |                                                          |                                                        |                          |                        |      |
| Help                        |                                                               |                                                          | < Back                                                 | Next >                   | inish Car              | ncel |

**10.** Click **OK** to confirm.

Figure 4–9 Confirm Tablespaces Prompt

| <u>Welcome</u> Create Remeitory | Default and temporary tables    |                                                      |                                                                  |                    |
|---------------------------------|---------------------------------|------------------------------------------------------|------------------------------------------------------------------|--------------------|
| Welcome                         | Default and temporany tables    |                                                      | FUSION M                                                         | DDLEWARE           |
| Create Benneitany               | To create new tablespaces or    | paces for the selected or<br>modify existing tablesp | omponents appear in the table b<br>aces,use the Manage Tablespac | elow.<br>es Button |
| C OTORIO TIODO SILOTY           |                                 |                                                      |                                                                  |                    |
| Database Connection Details     |                                 |                                                      |                                                                  | Manage Tablespa    |
| Select Components               |                                 |                                                      |                                                                  |                    |
| Schema Racewords                | Component                       | Schema Owner                                         | Default Tablespace                                               | TempTablespace     |
| Scileina Fasswords              | Common Infrastructure S.        | OCDS_STB                                             | *OCDS_STB                                                        | *OCDS_IAS_TEMP     |
| Map Tablespaces                 | Oracle Platform Security        | . OCDS_OPSS                                          | +OCDS_IAS_OPSS                                                   | *OCDS_IAS_TEMP     |
|                                 | Audit Services                  | COCOS IAU                                            | Confirmation                                                     | *OCDS_IAS_TEMP     |
| Summary                         | Audit S neposit                 | tory Creation Utility -                              |                                                                  | TOCDS IAS TEMP     |
|                                 | Mahlag                          |                                                      |                                                                  | HOCDS INS TEMP     |
|                                 |                                 | (                                                    | <u>OK</u> <u>C</u> ancel                                         |                    |
|                                 | * Default tablespaces (specifie | ol in the configuration fi                           | les) are to be created upon cont                                 | irmation.          |
|                                 | **                              |                                                      |                                                                  |                    |

**11.** Click **OK** to continue.

|                              |               | Repository                                                                                                    | Creation Utility - Ste                                  | p 6 of 8                                              |                          |             | $\odot$               |
|------------------------------|---------------|----------------------------------------------------------------------------------------------------|---------------------------------------------------------|-------------------------------------------------------|--------------------------|-------------|-----------------------|
| pository Crea                | tion Utilit   | у                                                                                                    |                                                         | FUSIO                                                 |                          |             |                       |
| Welcome<br>Create Repository |               | Default and temporary tables;<br>To create new tablespaces or                                                                          | paces for the selected co<br>modify existing tablespa   | mponents appear in the ta<br>ces,use the Manage Table | ble below<br>espaces B   | v.<br>utton |                       |
| Database Connection          | on Details    |                                                                                                    |                                                         |                                                       |                          | Ma          | .nage <u>T</u> ablesp |
| Select Components            | <u>s</u>      |                                                                                                    | 1                                                       | 1                                                     |                          |             |                       |
| Schema Password              | s             | Component                                                                                                    | Schema Owner                                            | Default Tablespace                                    |                          | Temp Tabl   | espace                |
|                              | -             | Oracle Platform Security                                                                                                    | OCDS_STB                                                | *OCDS_STB                                             |                          | OCDS_IA     | S TEMP                |
| Map rablespaces              | 3             | A                                                                                                    |                                                         | HOODE INU                                             |                          | CODS_IA     | S_TEMP                |
| Summary                      |               | Repository Crea                                                                                                    | tion Utility - Creating                                 | lablespaces                                           | $\odot$                  | ⊗ DS_IA     | S_TEMP                |
|                              | v Validating  | and Creating Tablespaces                                                                                                    |                                                         |                                                       |                          | DS_IA       | S_TEMP                |
| comprotion outline           | TAT           | ,                                                                                                    |                                                         |                                                       |                          | 125 145     | STENIF                |
|                              | - Cha         | ek tablaanan a yanu iyamanta fa                                                                                                    | r coloritori componente                                 | 00:00 101/mo                                          | \                        |             | -                     |
|                              | ✓ Che         | ck tablespace requirements fo<br>ate tablespaces in the reposito                                                                       | r selected components<br>ry database                    | 00:00.101(ms<br>00:01.508(sec                         | );)                      |             | _                     |
|                              | Operation     | sck tablespace requirements fo<br>ate tablespaces in the reposito<br>i completed. Click OK to continue                                 | r selected components<br>ry database<br>e to next page. | 00:00.101(ms<br>00:01.506(sec                         | )<br>)<br>)<br>)         |             |                       |
|                              | Operation     | ck tablespace requirements fo<br>ate tablespaces in the reposito<br>completed. Click OK to continue<br>• Default tablespaces (specifie | r selected components<br>ry database<br>to next page.   | 2 00:01.01 (ms<br>00:01.508(sec                       | )<br>)<br>QK<br>confirma | tion.       |                       |
|                              | Cher Creation | ck tablespace requirements fo<br>ate tablespaces in the reposito<br>completed. Click OK to continue<br>• Default tablespaces (specifie | r selected components<br>ry database                    | s 00:01.01 (ms<br>00:01.506(sec                       | )<br>confirma            | ation.      |                       |

Figure 4–10 Creating Tablespaces Progress Bar

**12.** Click **Create**.

Figure 4–11 Repository Creation Utility Summary Screen

| ę. |                             | Repository Creation                   | n Utility - Step 7 of 8 |                                | $\odot$                                  | ×    |
|----|-----------------------------|---------------------------------------|-------------------------|--------------------------------|------------------------------------------|------|
| Re | pository Creation Utilit    | ty                                    |                         |                                |                                          | )    |
| φ  | Welcome                     | Database cletails:                    |                         |                                |                                          |      |
| *  | Create Repository           | Host Name                             | example                 |                                |                                          |      |
| ų. | Database Connection Details | Port                                  | 1521                    |                                |                                          |      |
| 6  | Select Components           | Service Name                          | OCDSPDB                 |                                |                                          |      |
| 1  | Schema Passwords            | Connected As                          | sy s                    |                                |                                          |      |
| Ι  | Man Tableenaces             | Operation                             | System and              | Data Load concurrently         |                                          |      |
| Ť. | Summary                     | Prefix for (prefixable) Schema Owners | OCDS                    |                                |                                          |      |
| Ť  | Completion Summary          | -                                     |                         |                                |                                          |      |
| -  |                             | Component                             | Schema Owner            | Tablespace Type                | Tablespace Name                          |      |
|    |                             | Common Infrastructure Services        | OCDS_STB                | Default<br>Temp<br>Additional  | OCDS_STB<br>OCDS_IAS_TEMP<br>[None]      | Â    |
|    |                             | Oracle Platform Security Services     | OCDS_OPSS               | Default<br>Temp<br>Additional  | OCDS_IAS_OPSS<br>OCDS_IAS_TEMP<br>[None] |      |
|    |                             | Audit Services                        | OCDS_IAU                | Default<br>Temp<br>Adolitional | OCDS_IAU<br>OCDS_IAS_TEMP<br>[None]      |      |
|    |                             | Audit Services Append                 | OCDS_IAU_APPEND         | Default<br>Temp<br>Additional  | OCDS_IAU<br>OCDS_IAS_TEMP<br>[None]      |      |
|    |                             | Audit Services Viewer                 | OCDS_IAU_VIEWER         | Default<br>Temp<br>Adolitional | OCDS_IAU<br>OCDS_IAS_TEMP<br>[None]      |      |
|    |                             | Weblogic Services                     | OCDS_WLS                | Default<br>Temp                | OCDS_WLS<br>OCDS_IAS_TEMP                | •    |
|    |                             | Save <u>R</u> esponse File            |                         |                                |                                          |      |
|    | Help                        |                                       |                         | < Back Next >                  | <u>C</u> reate Car                       | ncel |

**13.** Click **Close** when Repository Creation has completed.

| pository Creation Utilit    | ty                                                                                                    |                                                         |                                                                          |                                                                                                    |                              | T                                                                                         |
|-----------------------------|----------------------------------------------------------------------------------------------------|---------------------------------------------------------|--------------------------------------------------------------------------|----------------------------------------------------------------------------------------------------|------------------------------|-------------------------------------------------------------------------------------------|
| Welcome                     | Database cletails:                                                                                                    |                                                         |                                                                          |                                                                                                    |                              |                                                                                           |
| Create Repository           | Host Name                                                                                                    | exemple                                                 |                                                                          |                                                                                                    |                              |                                                                                           |
| Database Connection Details | Port                                                                                                    | 1521                                                    |                                                                          |                                                                                                    |                              |                                                                                           |
| Colort On monanta           | Service Name                                                                                                    | OCDSPDB                                                 |                                                                          |                                                                                                    |                              |                                                                                           |
| derect components           | Connected As                                                                                                    | svs                                                     |                                                                          |                                                                                                    |                              |                                                                                           |
| Schema Passwords            | Operation                                                                                                    | System and D                                            | ata Load con                                                             | currently                                                                                                    |                              |                                                                                           |
| Map Tablespaces             | Execution Time                                                                                                    | 1 minute 22                                             | secondis                                                                 |                                                                                                    |                              |                                                                                           |
| Summary                     |                                                                                                    |                                                         |                                                                          |                                                                                                    |                              |                                                                                           |
| Completion Summary          | RCU Logfile                                                                                                    | /tmp/RCU201                                             | 8-10-22_13-0                                                             | 03_1243860131/logs/rcu.                                                                                          | og                           |                                                                                           |
| ounprotion ournmany         | Component Log Directory                                                                                                    | /tmp/RCU201                                             | 8-10-22_13-0                                                             | 03_1243860131/logs                                                                                               |                              |                                                                                           |
|                             | Owners                                                                                                    | 1a UCDS                                                 |                                                                          |                                                                                                    |                              |                                                                                           |
|                             | Owners                                                                                                    | ia ocos                                                 |                                                                          | _                                                                                                    |                              |                                                                                           |
|                             | Owners Component                                                                                                    | ia ocos                                                 | Status                                                                   | Time                                                                                                    | Logfile                      | e(Click to view                                                                           |
|                             | Component<br>Common Infrastructure Serv                                                                                                    | ices \$                                                 | Status<br>Success                                                        | Time<br>00:09.342(sec)<br>00:14.886(sec)                                                                         | Logfile                      | e(Click to view<br>stb.log                                                                |
|                             | Component<br>Common Infrastructure Serv<br>Oracle Platform Security Se<br>Audit Services                                                                                                    | rices S<br>rivices S                                    | Status<br>Success<br>Success<br>Success                                  | Time<br>00:09.342(sec)<br>00:14.886(sec)<br>00:12.474(sec)                                                       |                              | e(Click to view<br>stb.log<br>opss.log<br>iau.log                                         |
|                             | Component<br>Common Infrastructure Serv<br>Oracle Platform Security Se<br>Audit Services Append                                                                                                    | ices 5<br>ivices 5<br>s                                 | Status<br>Success<br>Success<br>Success<br>Success<br>Success            | Time<br>00:09.342(sec)<br>00:14.868(sec)<br>00:12.474(sec)<br>00:09.204(sec)                                     | Logfile<br>au_               | e(Click to view<br>stb.log<br>opss.log<br>iau.log<br>append.log                           |
|                             | Component<br>Component<br>Common Infrastructure Serv<br>Oracle Platform Security Se<br>Audit Services<br>Audit Services Append<br>Audit Services Viewer                                               | ices 5<br>rvices 5<br>s                                 | Status<br>Success<br>Success<br>Success<br>Success<br>Success<br>Success | Time<br>00:09.342(sec)<br>00:14.828(sec)<br>00:12.474(sec)<br>00:09.204(sec)<br>00:10.127(sec)                   | Logfile<br>(<br>lau_<br>iau_ | e(Click to view<br>stb.log<br>opss.log<br>iau.log<br>append.log<br>_viewer.log            |
|                             | Pretix for (pretixable) Scherr<br>Owners<br>Common Infrastructure Serv<br>Oracle Platform Security Se<br>Audit Services Append<br>Audit Services Append<br>Audit Services Viewer<br>Weblogic Services | rices 5<br>rivices 5<br>s<br>s<br>s<br>s<br>s<br>s<br>s | Status<br>Success<br>Success<br>Success<br>Success<br>Success<br>Success | Time<br>00.09.342(sec)<br>00:14.846(sec)<br>00:12.474(sec)<br>00:09.204(sec)<br>00:10.127(sec)<br>00:13.509(sec) | Logfile<br>iau<br>iau        | e(Click to view<br>stb.log<br>opss.log<br>iau.log<br>viewer.log<br>viewer.log<br>wis.log  |
|                             | Prets for (pretixable) Scher<br>Owners<br>Common Infractructure Serv<br>Oracle Platform Security Se<br>Audit Genvices<br>Audit Genvices Append<br>Audit Genvices Viewer<br>Weblogic Services          | ices £<br>ivices £<br>£<br>£                            | Status<br>Success<br>Success<br>Success<br>Success<br>Success<br>Success | Time<br>00.09.342(sc)<br>00.14.4826(sc)<br>00.09.204(sc)<br>00.09.204(sc)<br>00.10.12(sc)<br>00.10.12(sc)        | Logfile<br>iau<br>iau        | a(Click to view<br>stb.log<br>ppss.log<br>iau.log<br>append.log<br>_viewer.log<br>wis.log |

Figure 4–12 Completion Summary Screen

#### Creating a WebLogic Domain with JRF

This section describes instructions for creating a new WebLogic domain with JRF, and instructions to create a managed server into which the OCDS Job Admin, Injector, and ORDS components can be deployed.

#### Prerequisites

The installation of OCDS components requires the existence of schemas in a database prior to installation. These schemas are created and loaded in your database using the Repository Creation Utility (RCU). OCDS requires Oracle WebLogic server 12c (12.2.1.3.0), built with Java 8 (JDK 1.8 64 bit with the latest security updates).

The minimum recommended Java VM memory setting for the OCDS application domain is:

-Xms1024m -Xmx2048m

If re-creating a domain using the same RCU schemas, and those schemas are not in ocds\_\* tablespaces, then run RCU to drop old RCU schemas.

#### WebLogic Domain Creation

Perform the following procedure to create a WebLogic Domain with one Managed Server. OCDS can be installed on more than one managed server if preferred.

- 1. Launch the Fusion Middleware Configuration Wizard from ORACLE\_HOME/oracle\_ common/common/bin.
- 2. Select Create a new Domain, and enter the domain location.

| Configuration Type     |                                                                        |       |
|------------------------|------------------------------------------------------------------------|-------|
| Create Domain          |                                                                        |       |
| Templates              |                                                                        |       |
| Administrator Account  |                                                                        |       |
| Domain Mode and JDK    |                                                                        |       |
| Advanced Configuration |                                                                        |       |
| Configuration Summary  |                                                                        |       |
| Configuration Progress | What do you want to do?                                                |       |
| End Of Configuration   | <u>Create a new domain</u>                                             |       |
|                        | Update an existing domain                                              |       |
|                        | Domain Location: 7/001/webadmin/products/wis_ocds/plomains/ocds_domain | Brown |
|                        | Create a new domain.                                                   |       |

Figure 4–13 WebLogic Create Domain Screen

**3.** Select Oracle Enterprise Manager to cause the Oracle JRF and WLS Coherence Cluster Extension templates to be selected, in addition to the Basic WebLogic Server Domain template.

Figure 4–14 Templates Screen

| Templates                                                                                                    |                                                                                                    |
|----------------------------------------------------------------------------------------------------|----------------------------------------------------------------------------------------------------|
| Create Domain Templates Application Location Administrator Account Domain Mode and JDK Database Configuration Type Component Datasources JDBC Test Advanced Configuration Configuration Summary Configuration Progress End Of Configuration | Orreste Domain Using Eroduct Templates:     Fitter Templates:     Fitter Templates:     Fitter Templates:     Fitter Templates:     Include all greated templates     Oracle Enterprise Manager - 12:2.13.0 [wiserver] *     Oracle Enterprise Manager - 12:2.13.0 [em]     Oracle Enterprise Manager - 12:2.13.0 [em]     Oracle User Messaging Service Basic: 12:2.13.0 [pracle_common]     Oracle User Messaging Service Basic: 12:2.13.0 [pracle_common]     Oracle User Messaging Service Basic: 12:2.13.0 [pracle_common]     Oracle User Messaging Service Basic: 12:2.13.0 [pracle_common]     Oracle User Messaging Service Basic: 12:2.13.0 [pracle_common]     Oracle USER Service Application - 12:2.13.0 [pracle_common]     Oracle USER SERVICE Application - 12:2.13.0 [pracle_common]     Oracle OFES REST Service Application - 12:2.13.0 [pracle_common]     Oracle OFES REST Service Application - 12:2.13.0 [pracle_common]     Oracle OFES REST Service Application - 12:2.13.0 [pracle_common]     Oracle OFES REST Service Application - 12:2.13.0 [pracle_common]     Oracle OFES REST Service Application - 12:2.13.0 [pracle_common]     Oracle User Messaging Cudom Template:     Template location; |
|                                                                                                    |                                                                                                    |

**4.** Select the application location.

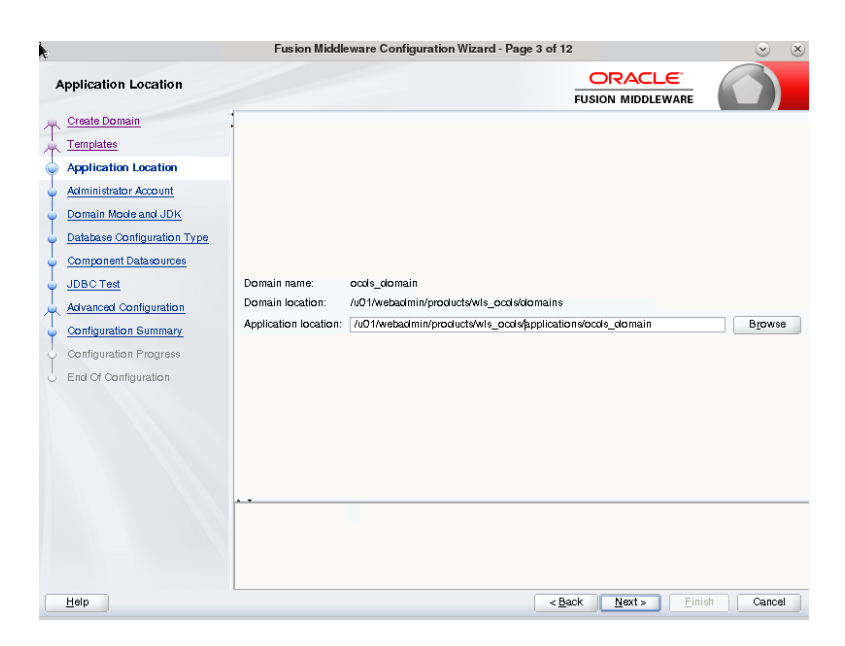

Figure 4–15 Application Location Screen

5. Create a WLS Administrator account.

Figure 4–16 Administrator Account Screen

| •                                                                                                    | Fusion Midd                                                                            | lleware Configuration Wizard - Page 4 of 12 | S (S)                 |
|----------------------------------------------------------------------------------------------------|----------------------------------------------------------------------------------------|---------------------------------------------|-----------------------|
| Administrator Account                                                                                                    |                                                                                        |                                             |                       |
| Create Domain<br>Templates<br>Application Location<br>Administrator Account<br>Demain Mode and JDK<br>Database Configuration Type<br>Component Datasources<br>JDB Creat<br>Advanced Configuration<br>Configuration Dimmary<br>Configuration Progress<br>End Of Configuration | Name<br>Password<br>Confirm Password<br>Must be the same as t<br>or special character. | weblogic<br>                                | h at least one number |
| Help                                                                                                    |                                                                                        | < <u>Back</u> <u>N</u> ext > <u>Fin</u>     | ish Cancel            |

**6.** Choose a domain mode.

| Domain Mode and JDK                                                                                                    | FUSION MIDDLEWARE                                                                                                    |
|----------------------------------------------------------------------------------------------------|----------------------------------------------------------------------------------------------------|
| Create Domain<br>Templates<br>Application Location<br>Administrator Account<br>Domain Mode and JDK<br>Database Configuration Type<br>Component Datasources<br>JDBC Test<br>Advanced Configuration<br>Configuration Summary<br>Configuration Progress<br>End Of Configuration | Domain Mode <ul> <li><u>Development</u></li> <li>Utilize boot properties for username and password, and poll for applications to deploy.</li> <li><u>Production</u></li> <li>Require the entry of a username and password, and do not poll for applications to deploy.</li> </ul> JDK         • Qracle HotSpot 14.0_73 /u01/webadmin/software/gik14.0_73           • Other JDK Location:         • Bit |

Figure 4–17 Domain Mode and JDK Screen

**7.** Specify the RCU AutoConfiguration. The Schema Owner was created during the RCU step. Complete the form and click the **Get RCU Configuration** button.

Figure 4–18 Database Configuration Type Screen

|    |                             | Fusion Middleware Configuration Wizard - Page 6 of 12 🛛 😒 🛞                                                                                                    |
|----|-----------------------------|----------------------------------------------------------------------------------------------------|
| C  | atabase Configuration Typ   |                                                                                                    |
| A  | Create Domain               | Specify AutoConfiguration Options Using:                                                                                                    |
| *  | Templates                   | BCU Data     Manual Configuration                                                                                                    |
| 4  | Application Location        |                                                                                                    |
| ų, | Administrator Account       | Enter the database connection details using the schema credentials corresponding to Common Infrastructure Services<br>component in the Benository Creation I Hilling. The Wizard uses this connection to automatically configure the |
| ų. | Domain Mode and JDK         | datasources required for components in this domain.                                                                                                    |
|    | Database Configuration Type | Vendor: Oracle                                                                                                    |
| Ŷ  | Component Datasources       | Connection Parametere     Connection URL String                                                                                                    |
| ģ  | JDBC Test                   |                                                                                                    |
| Å  | Advanced Configuration      | Host Name: example                                                                                                    |
| 5  | Configuration Summary       | DBMS/Service: occlspdb Port: 1521                                                                                                    |
| Ļ  | Configuration Progress      | Schema Owner: OCDS_STB Schema Password:                                                                                                    |
| 9  | End Of Configuration        | Get RCU Configuration Cancel                                                                                                    |
|    |                             | Connection Result Log                                                                                                    |
|    |                             |                                                                                                    |
|    |                             | Click 'Get BCLL Configuration' button to test the connection and activate the 'Next' button                                                                                                    |
|    |                             |                                                                                                    |
|    |                             |                                                                                                    |
|    |                             |                                                                                                    |
|    | Help                        | <u>ABack</u> <u>Next</u> > <u>Finish</u> Cancel                                                                                                    |

8. Click Next, if the Connection Result Log is error free.

| alabase configuration Type                                                                                                    |  |
|----------------------------------------------------------------------------------------------------|--|
| Create Domain<br>Templates<br>Application Location<br>Administrator Account<br>Domain Mode and JDK<br>Database Configuration Type<br>Component Datasources<br>JDBC Test<br>Advanced Configuration<br>Configuration Progress<br>End Of Configuration |  |

Figure 4–19 Database Configuration Type Screen - Displaying Result Log

**9.** Accept defaults, then click **Next** (unless you need to edit schema passwords because they are not all the same).

Figure 4–20 Component Datasources Screen

| J | DBC Component Schema                                                                                                    |                                            | Fusion Middleware C                                                                                                    | Configuration W                                                            | izard - Page 7 of                                                                |                     | ACLE          | · · · · · · · · · · · · · · · · · · · |
|---|----------------------------------------------------------------------------------------------------|--------------------------------------------|----------------------------------------------------------------------------------------------------|----------------------------------------------------------------------------|----------------------------------------------------------------------------------|---------------------|---------------|---------------------------------------|
|   | Create Domain Templates Application Location Administrator Account Domain Mode and JDK Database Configuration Type Component Datasources JDBC Test Advanced Configuration | Ver<br>interview<br>Ho<br>DB<br>Sci<br>Ora | ndor:<br>Connection Parameters<br>et Name:<br>MS/Service:<br>hema Owner:<br>Aucle RAC configuration for<br>Convert to ( | Connection     Connection     P     S     component schem     AridLink O C | river:<br>URL String<br>ort:<br>chema Paseword:  <br>tas:<br>convert to RAC mult | •<br>ti data source | • O Don't col | •<br>Ivert                            |
| Ţ | Configuration Summary                                                                                                    | Ed                                         | its to the data above will at                                                                                           | ffect all checked n                                                        | ows in the table belows in the table belows                                      | ow.<br>Port         | Schema Owner  | Schema Password                       |
| Ŷ | Configuration Progress                                                                                                    | Iн                                         | LocalSvcTbl Schema                                                                                                    | OCDSPDB                                                                    | example                                                                          | 1521                | OCDS STB      |                                       |
| 0 | End Of Configuration                                                                                                    | H                                          | WLS Schema                                                                                                    | OCDSPDB                                                                    | example                                                                          | 1521                | OCDS WLS F    |                                       |
|   |                                                                                                    | H                                          | OPSS Audit Schema                                                                                                    | OCDSPDB                                                                    | example                                                                          | 1521                | OCDS IAU AF   |                                       |
|   |                                                                                                    | 后                                          | OPSS Audit Viewer Sch                                                                                                   | OCDSPDB                                                                    | example                                                                          | 1521                | OCDS_IAU_VII  |                                       |
|   |                                                                                                    | 后                                          | OPSS Schema                                                                                                    | OCDSPDB                                                                    | example                                                                          | 1521                | OCDS_OPSS     |                                       |
|   |                                                                                                    |                                            |                                                                                                    |                                                                            |                                                                                  |                     |               |                                       |
|   | Help                                                                                                    |                                            |                                                                                                    |                                                                            | <                                                                                | Back N              | ext » Einit   | h Cancel                              |

10. Test the selected connections. If all connections are successful, click Next.

| DBC Component Schem                                                     | a Test                                                                                                    |                                                                                       |                                                                                                    |                              |            |
|-------------------------------------------------------------------------|----------------------------------------------------------------------------------------------------|---------------------------------------------------------------------------------------|----------------------------------------------------------------------------------------------------|------------------------------|------------|
| Create Domain                                                           |                                                                                                    | Status                                                                                | Component Schema                                                                                                    | JDBC Connect                 | ion URL    |
| Templates                                                               | <ul> <li>Image: A start of the start of the start of</li></ul> | 1                                                                                     | LocalSvcTbl Schema                                                                                                    | jobc:oracle:thin:@// example | :1521/OCDS |
| Application Location                                                    | <ul> <li>Image: A set of the set of the</li></ul> | 1                                                                                     | WLS Schema                                                                                                    | jobc:oracle:thin:@// example | :1521/OCDS |
| Aslania istanta a Assa ust                                              |                                                                                                    | 1                                                                                     | OPSS Audit Schema                                                                                                    | jobc:oracle:thin:@// example | :1521/OCDS |
| Administrator Account                                                   |                                                                                                    | 1                                                                                     | OPSS Audit Viewer Schema                                                                                                    | jobc:oracle:thin:@// example | :1521/OCDS |
| Domain Mode and JDK                                                     |                                                                                                    | 1                                                                                     | OPSS Schema                                                                                                    | jobc:oracle:thin:@// example | :1521/OCDS |
| Advanced Configuration                                                  |                                                                                                    |                                                                                       |                                                                                                    |                              |            |
| JDBC Test                                                               |                                                                                                    |                                                                                       |                                                                                                    |                              |            |
| Advanced Configuration                                                  |                                                                                                    |                                                                                       |                                                                                                    |                              |            |
|                                                                         |                                                                                                    | Text Sr                                                                               | alested Opprestings Consel Testing                                                                                                    |                              |            |
| Configuration Summary                                                   |                                                                                                    | Tost 96                                                                               |                                                                                                    |                              |            |
| Configuration Summary<br>Configuration Progress                         | Co                                                                                                    | nectio                                                                                | n Result Log                                                                                                    |                              |            |
| Configuration Summary<br>Configuration Progress<br>End Of Configuration | Con<br>Oriv<br>URL<br>User<br>SQL<br>CFG<br>CFG<br>CFG                                                                                                    | nectio<br>ponen<br>er=ora<br>=jalbcc<br>=OCD<br>=Word=<br>Test=s<br>FWK-6<br>FWK-6    | n Result Log<br>is Chama-LocalSv:Tbl Schema<br>cle job:CoracleDriver<br>saclethin@// ::1521/OCDSPDB<br>S_STB<br>SELECT 1 FROM DUAL<br>34213: Ted Successful<br>34213: UBSC connection ted was successful.<br>34215: UBSC connection ted |                              |            |
| Configuration Summary<br>Configuration Progress<br>End Of Configuration | Con<br>Driv<br>URL<br>User<br>Pass<br>SQL<br>CFG<br>CFG<br>CFG                                                                                                    | nnectio<br>ponen<br>er=orav<br>=jolbc:c<br>=OCD<br>word=<br>Test=\$<br>FWK-6<br>FWK-6 | n Result Log<br>Is Chama-LocalSvCTbl Schema<br>Lei gibto:OracleDriver<br>sorteithin @// ::1521/OCDSPDB<br>S_STB<br>SELECT 1 FROM DUAL<br>34213: -tB Successfull<br>34213: -tB Successfull<br>34213: No action required.                 |                              |            |

Figure 4–21 JDBC Test Screen

**11.** Select the settings according to the deployment topology and click **Next**. The Managed Server is shown here.

Figure 4–22 Advanced Configuration Screen

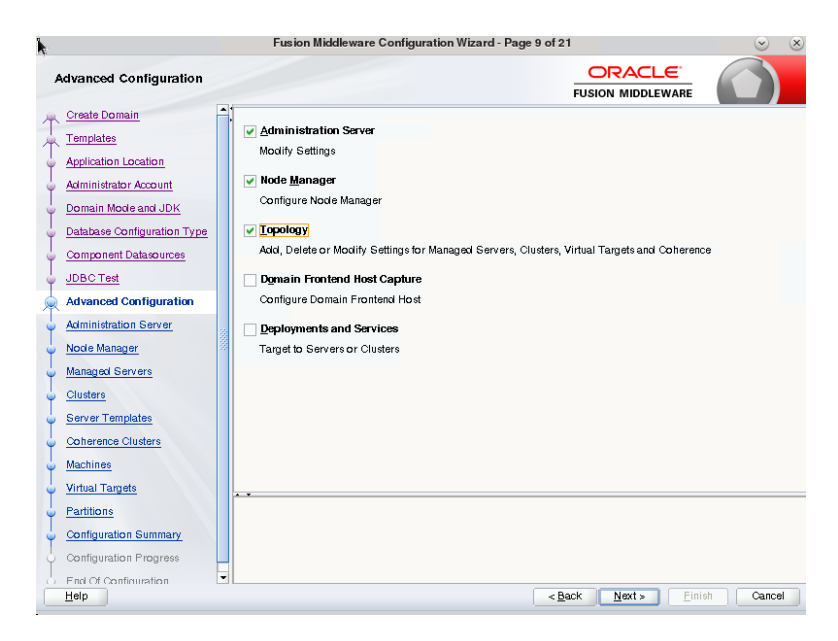

12. Choose the server name and ports, and enable SSL. Then click Next.

|                                                                                                    | Fusion Middleware Configuration Wizard - Page 10 of 21                                                                                                    |          |
|----------------------------------------------------------------------------------------------------|----------------------------------------------------------------------------------------------------|----------|
| Administration Server                                                                                                    |                                                                                                    |          |
| Create Domain<br>Templates<br>Application Location<br>Administrator Account<br>Domain Mode and JDK<br>Database Configuration Type<br>Component Datasources<br>JBO Test<br>Advanced Configuration<br>Administration Server<br>Node Manager<br>Managed Servers<br>Clusters<br>Server Templates<br>Coherence Clusters<br>Machines<br>Virtual Targets<br>Partitions<br>Configuration Summary | Server Name       OCDS_AdminServer         Listen Address       All Local Addresses         Listen Port       6440         Enable SSL       ✓         SSL Listen Port       6441         Server Groups       Unspecified |          |
| Configuration Progress                                                                                                    | < Back Next > Einist                                                                                                    | n Cancel |

Figure 4–23 Administration Server Screen

**13.** Select the Node Manager Type, and enter the Node Manager Credentials, then click **Next**.

Figure 4–24 Node Manager Screen

|                                                                                                    | Fusion Middleware | e Configuration Wizard - Page | 11 of 21                      | <ul> <li>×</li> </ul> |
|----------------------------------------------------------------------------------------------------|-------------------|-------------------------------|-------------------------------|-----------------------|
| Node Manager                                                                                                    |                   |                               |                               |                       |
| Create Domain Templates Application Location Administrator Account Database Configuration Type Component Datasources JDBC Test Advanced Configuration Administration Servers UDBC Test Advanced Configuration Administration Servers Clusters Server Templates Coherence Clusters Machines Virtual Targets Partitions Configuration Summary Configuration Summary Configuration Configuration Configuration Configuration Configuration Configuration Co |                   | ocation<br>                   | edomains/ocds_domain/nodemana | 107 Biowse            |
| Helb                                                                                                    |                   |                               | < Back Next > Einie           | Cancel                |

**14.** Click the **Add** button.

|                                                      | Fusion Middlewar | e Configuration Wizard | d - Page 12 of 2 | 21               |                    | 🗢 🖉          |
|------------------------------------------------------|------------------|------------------------|------------------|------------------|--------------------|--------------|
| Managed Servers                                      |                  |                        |                  |                  |                    |              |
| Create Domain<br>Templates                           | Add 🖹 Oc         | one X Delete           |                  |                  | 🗳 Dis              | gard Changes |
| Application Location                                 | Server Name      | Listen Address         | Listen Port      | Enable SSL       | SSL Listen<br>Port | Server Group |
| Domain Mode and JDK                                  |                  |                        |                  | ]                |                    |              |
| Database Configuration Type<br>Component Datasources |                  |                        |                  |                  |                    |              |
| JDBC Test                                            |                  |                        |                  |                  |                    |              |
| Advanced Configuration                               |                  |                        |                  |                  |                    |              |
| Node Manager                                         |                  |                        |                  |                  |                    |              |
| Managed Servers                                      |                  |                        |                  |                  |                    |              |
| <u>Clusters</u>                                      |                  |                        |                  |                  |                    |              |
| Server Templates                                     |                  |                        |                  |                  |                    |              |
| Coherence Clusters                                   |                  |                        |                  |                  |                    |              |
| Machines                                             |                  |                        |                  |                  |                    |              |
| Virtual Targets                                      |                  |                        |                  |                  |                    |              |
| Partitions                                           |                  |                        |                  |                  |                    |              |
| Configuration Summary                                |                  |                        |                  |                  |                    |              |
| Configuration Progress                               |                  |                        |                  |                  |                    |              |
| End Of Configuration                                 |                  |                        |                  |                  |                    |              |
| Help                                                 |                  |                        | < <u>B</u> e     | ack <u>N</u> ext | > <u>F</u> inish   | Cancel       |

Figure 4–25 Managed Servers Screen

**15.** Enter the Managed Server name and ports, then click **Next**.

Figure 4–26 Managed Servers Screen - Displaying Server Name

| 1                                     |        | Fusion Middleware    | Configuration Wizard  | Page 12 of 2 | :1                |                    | <ul> <li>×</li> </ul> |
|---------------------------------------|--------|----------------------|-----------------------|--------------|-------------------|--------------------|-----------------------|
| Managed Servers                       |        |                      |                       |              |                   |                    |                       |
| Create Domain<br>Templates            |        | 👍 Add 🗎 🗎 Clo        | ne 🔀 <u>D</u> elete   |              |                   | 🔊 Disg             | ard Changes           |
| Application Location                  |        | Server Name          | Listen Address        | Listen Port  | Enable SSL        | SSL Listen<br>Port | Server Groups         |
| Domain Mode and JDK                   |        | OCDS_ManagedServer_1 | All Local Addresses 💌 | 8442         | ✓                 | 8443               | Unspecified 💌         |
| Database Configuration Type           |        |                      |                       |              |                   |                    |                       |
| JDBC Test                             |        |                      |                       |              |                   |                    |                       |
| Advanced Configuration                |        |                      |                       |              |                   |                    |                       |
| Administration Server<br>Node Manager | 100000 |                      |                       |              |                   |                    |                       |
| Managed Servers                       |        |                      |                       |              |                   |                    |                       |
| Clusters<br>Server Templates          |        |                      |                       |              |                   |                    |                       |
| Coherence Clusters                    |        |                      |                       |              |                   |                    |                       |
| Machines                              |        |                      |                       |              |                   |                    |                       |
| Partitions                            |        |                      |                       |              |                   |                    |                       |
| Configuration Summary                 |        |                      |                       |              |                   |                    |                       |
| End Of Configuration                  | -      |                      |                       |              |                   |                    |                       |
| Help                                  |        |                      |                       | < <u>B</u> e | ack <u>N</u> ext: | Einish             | Cancel                |

**16.** Click **Next** if skipping the cluster configuration, or click **Add** to enter information. Then click **Next**.

| k                                               |    | Fusion Mic   | Idleware Configura | tion Wizard - Pag | ge 13 of 21           |                        |                          |
|-------------------------------------------------|----|--------------|--------------------|-------------------|-----------------------|------------------------|--------------------------|
| Clusters                                        |    |              |                    |                   | FUSION                |                        |                          |
| Templates                                       | Ē  | Add          | X Delete           |                   |                       | <b>i</b> g) (          | Disgard Changes          |
| Application Location                            |    | Cluster Name | Cluster Address    | Frontend Host     | Frontend HTTP<br>Port | Frontend<br>HTTPS Port | Dynamic Server<br>Groups |
| Domain Mode and JDK                             |    |              |                    |                   |                       |                        |                          |
| Database Configuration Type                     |    |              |                    |                   |                       |                        |                          |
| Component Datasources                           |    |              |                    |                   |                       |                        |                          |
| Advanced Configuration                          |    |              |                    |                   |                       |                        |                          |
| Administration Server                           | 3  |              |                    |                   |                       |                        |                          |
| Node Manager                                    | 88 |              |                    |                   |                       |                        |                          |
| Clusters                                        |    |              |                    |                   |                       |                        |                          |
| <ul> <li>Server Templates</li> </ul>            |    |              |                    |                   |                       |                        |                          |
| Coherence Clusters                              |    |              |                    |                   |                       |                        |                          |
| Virtual Targets                                 |    |              |                    |                   |                       |                        |                          |
| Partitions                                      |    |              |                    |                   |                       |                        |                          |
| Configuration Summary                           |    |              |                    |                   |                       |                        |                          |
| Configuration Progress     End Of Configuration | Ţ  |              |                    |                   |                       |                        |                          |
| Help                                            |    |              |                    |                   | < Back                | Next > Einis           | h Cancel                 |

Figure 4–27 Clusters Screen

**17.** Click **Next** if skipping the Server Templates, or click **Add** to enter the information. Then click **Next**.

Figure 4–28 Server Templates Screen

| •                           | Fusion Middleware | Configuration Wizard - Pa | ge 14 of 21     | <ul> <li>×</li> </ul> |
|-----------------------------|-------------------|---------------------------|-----------------|-----------------------|
| Server Templates            |                   |                           |                 |                       |
| Templates                   | Add X Dele        | te                        |                 | 🧿 Disgard Changes     |
| Application Location        | Name              | Listen Port               | SSL Listen Port | Enable SSL            |
| Administrator Account       |                   |                           |                 |                       |
| Domain Mode and JDK         |                   |                           |                 |                       |
| Database Configuration Type |                   |                           |                 |                       |
| Component Datasources       |                   |                           |                 |                       |
| JDBC Test                   |                   |                           |                 |                       |
| Advanced Configuration      |                   |                           |                 |                       |
| Administration Server       |                   |                           |                 |                       |
| Nocle Manager               |                   |                           |                 |                       |
| Managed Servers             |                   |                           |                 |                       |
| <u>Clusters</u>             |                   |                           |                 |                       |
| Server Templates            |                   |                           |                 |                       |
| Coherence Clusters          |                   |                           |                 |                       |
| Machines                    |                   |                           |                 |                       |
| Virtual Targets             |                   |                           |                 |                       |
| Partitions                  |                   |                           |                 |                       |
| Configuration Summary       |                   |                           |                 |                       |
| Configuration Progress      |                   |                           |                 |                       |
| End Of Configuration        |                   |                           | Death New C     |                       |
| <u>m</u> eip                |                   |                           | < back Next >   | inish Cancel          |

18. Click Next if no changes are required.

|                             | Fusion Middleware Configuration Wiz | ard - Page 15 of 21 | $\odot$        |
|-----------------------------|-------------------------------------|---------------------|----------------|
| Coherence Clusters          |                                     |                     |                |
| Create Domain<br>Templates  | 4<br>                               | <b>iii)</b> D       | isgard Changes |
| Application Location        | Cluster Name                        | Cluster Listen Port |                |
| Administrator Account       | defaultCoherenceCluster             | 7574                |                |
| Domain Mode and JDK         |                                     |                     |                |
| Database Configuration Type |                                     |                     |                |
| Component Datasources       |                                     |                     |                |
| JDBC Test                   |                                     |                     |                |
| Advanced Configuration      |                                     |                     |                |
| Administration Server       |                                     |                     |                |
| Node Manager                |                                     |                     |                |
| Managed Servers             |                                     |                     |                |
| Clusters                    |                                     |                     |                |
| Server Templates            |                                     |                     |                |
| Coherence Clusters          |                                     |                     |                |
| Machines                    |                                     |                     |                |
| Virtual Targets             | * *                                 |                     |                |
| Partitions                  |                                     |                     |                |
| Configuration Summary       |                                     |                     |                |
| Configuration Progress      |                                     |                     |                |
| End Of Continuistion        | 11                                  |                     | 10.0           |

Figure 4–29 Coherence Clusters Screen

**19.** Click **Add** to enter the machine information.

Figure 4–30 Machines Screen

| <b>K</b>                                                                                                    | Fusion Middleware Configu | uration Wizard - Page 16 of 21 |             | <ul> <li>×</li> </ul> |
|----------------------------------------------------------------------------------------------------|---------------------------|--------------------------------|-------------|-----------------------|
| Machines                                                                                                    |                           | FUSIO                          |             |                       |
| Create Domain<br>Create Domain<br>Application Location<br>Administrator Account<br>Domain Mode and JDK<br>Database Configuration Type<br>Component Datasources<br>JBDC Test<br>Advanced Configuration<br>Administration Server<br>Node Manager<br>Managed Servers<br>Clusters<br>Server Templates<br>Coherence Clusters<br>Machines<br>Virtual Targets | Machine Unix Machine      | Node Manager Listen Address    | Nocie Mane  | Diegard Changes       |
| Configuration Summary<br>Configuration Progress                                                                                                    | -                         |                                |             |                       |
| Help                                                                                                    |                           | < <u>B</u> ack                 | Next » Eini | sh Cancel             |

**20.** Enter the machine and click **Next**.

| ¥                                                  | Fusion Middleware Config | guration Wizard - Page 16 of 22 | S (8)                    |
|----------------------------------------------------|--------------------------|---------------------------------|--------------------------|
| Machines                                           |                          |                                 |                          |
| Create Domain<br>Templates<br>Application Location | Machine Unix Machine     |                                 | 🔯 Discard Changes        |
| Administrator Account                              | Name                     | Nocle Manager Listen Address    | Node Manager Listen Port |
| Domain Mode and JDK                                | OCDS_Machine_1           | localhost 👻                     | 5556                     |
| Database Configuration Type                        |                          |                                 |                          |
| Component Datasources                              |                          |                                 |                          |
| JDBC Test                                          |                          |                                 |                          |
| Advanced Configuration                             |                          |                                 |                          |
| Administration Server                              |                          |                                 |                          |
| Node Manager                                       | 2                        |                                 |                          |
| Managed Servers                                    |                          |                                 |                          |
| Clusters                                           |                          |                                 |                          |
| Server Templates                                   |                          |                                 |                          |
| Coherence Clusters                                 |                          |                                 |                          |
| Machines                                           |                          |                                 |                          |
| Assign Servers to Machines                         |                          |                                 |                          |
| Virtual Targets                                    |                          |                                 |                          |
| <ul> <li>Partitions</li> </ul>                     |                          |                                 |                          |
| Configuration Summary                              |                          |                                 |                          |
| O Configuration Progress                           | -                        |                                 |                          |
| Help                                               |                          | < Back N                        | ext » Einish Cancel      |

Figure 4–31 Machines Screen - Displaying Machine Name

**21.** Assign the managed server to the machine by selecting the managed server on the left, and the machine on right, then click the right arrow.

Figure 4–32 Assign Servers to Machines Screen

|                             | Fusion Middleware Configuration                 | Wizard - Page 17 of 22                                        | $\odot$            |
|-----------------------------|-------------------------------------------------|---------------------------------------------------------------|--------------------|
| Assign Servers to Machines  |                                                 |                                                               |                    |
| Create Domain               | Servers                                         | Machines                                                      |                    |
| Templates                   | OCDS_AdminServer                                | to Machine                                                    |                    |
| Audiostics Lesstics         | OCDS_ManagedServer_1                            | OCDS_Machine_1                                                |                    |
| Application Location        |                                                 |                                                               |                    |
| Administrator Account       |                                                 |                                                               |                    |
| Domain Mode and JDK         |                                                 |                                                               |                    |
| Database Configuration Type |                                                 |                                                               |                    |
| Component Datasources       |                                                 | >                                                             |                    |
| JDBC Test                   |                                                 |                                                               |                    |
| Advanced Configuration      |                                                 |                                                               |                    |
| Administration Server       |                                                 |                                                               |                    |
| Neda Massaar                |                                                 |                                                               |                    |
| Node Manager                |                                                 | 8                                                             |                    |
| Managed Servers             |                                                 |                                                               |                    |
| Clusters                    |                                                 |                                                               |                    |
| Server Templates            |                                                 |                                                               |                    |
| Coherence Clusters          |                                                 |                                                               |                    |
| Machines                    |                                                 |                                                               |                    |
| Assign Servers to Machines  |                                                 |                                                               |                    |
| Virtual Targets             | Select one or more servers in the left pane and | ol <b>one</b> machine in the right pane. Then use the right a | rrow button (>) to |
| Partitions                  | assign the server or servers to the machine.    |                                                               |                    |
| Continuetion Summon         |                                                 |                                                               |                    |
| computation summary         |                                                 |                                                               |                    |
| Configuration Progress      |                                                 | Deals Marsh Citat                                             |                    |

22. Click Next.

| Assign Servers to Machine   | 3                                                                                |                                                                     |                           |
|-----------------------------|----------------------------------------------------------------------------------|---------------------------------------------------------------------|---------------------------|
| Create Domain               | Servers                                                                          | Machines                                                            |                           |
| Templates                   | OCDS_AdminServer                                                                 | Machine                                                             |                           |
| Application Location        |                                                                                  |                                                                     | xdServer_1                |
| Administrator Account       |                                                                                  |                                                                     |                           |
| Domain Mode and JDK         |                                                                                  |                                                                     |                           |
| Database Configuration Type |                                                                                  |                                                                     |                           |
| Component Datasources       |                                                                                  | >                                                                   |                           |
| JDBC Test                   |                                                                                  |                                                                     |                           |
| Advanced Configuration      |                                                                                  |                                                                     |                           |
| Administration Server       |                                                                                  |                                                                     |                           |
| Node Manager                |                                                                                  |                                                                     |                           |
| Managed Servers             |                                                                                  |                                                                     |                           |
| Clusters                    |                                                                                  |                                                                     |                           |
| Server Templates            |                                                                                  |                                                                     |                           |
| Coherence Clusters          |                                                                                  |                                                                     |                           |
| Machines                    |                                                                                  |                                                                     |                           |
| Assign Servers to Machines  |                                                                                  |                                                                     |                           |
| Virtual Targets             | Select one or more servers in the left<br>assign the server or servers to the ma | ane and <b>one</b> machine in the right pane. Then use the<br>hine. | right arrow button (>) to |
| Partitions                  |                                                                                  |                                                                     |                           |
| Configuration Summary       |                                                                                  |                                                                     |                           |
| Configuration Progress      | •                                                                                |                                                                     |                           |

Figure 4–33 Assign Servers to Machines Screen - Servers Assigned

**23.** Click **Next** to skip virtual targets.

Figure 4–34 Virtual Targets Screen

| ¢.                                                                   | Fusion Middlew | are Configuration Wi | zard - Page 18 o | 22          |                  | 👻 🙁         |
|----------------------------------------------------------------------|----------------|----------------------|------------------|-------------|------------------|-------------|
| Virtual Targets                                                      |                |                      |                  |             |                  |             |
| Templates                                                            | Add X          | Delete               |                  |             | 🗐 Disgard        | Changes     |
| Application Location<br>Administrator Account<br>Domain Mode and JDK | Name           | Target               | Host<br>Names    | URI Prefix  | Explicit<br>Port | Port Offset |
| Database Configuration Type<br>Component Datasources                 |                |                      |                  |             |                  |             |
| Advanced Configuration<br>Administration Server                      |                |                      |                  |             |                  |             |
| Managed Servers<br>Clusters                                          |                |                      |                  |             |                  |             |
| Coherence Clusters<br>Machines                                       |                |                      |                  |             |                  |             |
| Assign Servers to Machines     Virtual Targets     Partitions        | * *            |                      |                  |             |                  |             |
| Configuration Summary<br>Configuration Promess                       | <b>.</b>       |                      | <                | Back Next » | Einish           | Cancel      |

**24.** Click **Next** to skip partitions.

|                             | Fusion Middleware Configuration Wizard - Page 19 of 22 | $\odot$ (       |
|-----------------------------|--------------------------------------------------------|-----------------|
| Partitions                  |                                                        |                 |
| Create Domain<br>Templates  | Add N Delete                                           | Disgard Changes |
| Application Location        | Name                                                   |                 |
| Administrator Account       |                                                        |                 |
| Domain Mode and JDK         |                                                        |                 |
| Database Configuration Type |                                                        |                 |
| Component Datasources       |                                                        |                 |
| JDBC Test                   |                                                        |                 |
| Advanced Configuration      |                                                        |                 |
| Administration Server       |                                                        |                 |
| Node Manager                |                                                        |                 |
| Managed Servers             |                                                        |                 |
| Clusters                    |                                                        |                 |
| Server Templates            |                                                        |                 |
| Coherence Clusters          |                                                        |                 |
| Machines                    |                                                        |                 |
| Assign Servers to Machines  |                                                        |                 |
| Virtual Targets             |                                                        |                 |
| Partitions                  |                                                        |                 |
| Configuration Summary       |                                                        |                 |
| Confinuation Procress       |                                                        |                 |

Figure 4–35 Partitions Screen

**25.** Review the domain configuration, then click **Create**.

Figure 4–36 Configuration Summary Screen

|                                                                                                    | Fusion Middleware Configuration Wizard - Page                                                                                                    | 20 of 22                                                                                                    | <ul> <li>Section 1</li> </ul> |
|----------------------------------------------------------------------------------------------------|----------------------------------------------------------------------------------------------------|----------------------------------------------------------------------------------------------------|-------------------------------|
| Configuration Summary                                                                                                    |                                                                                                    |                                                                                                    |                               |
| Create Domain Templates Application Location Administration Server DBC Test Advanced Configuration Administration Server DBC Test Advanced Configuration Administration Server Managed Servers Cituates Server Templates Coherence Clusters Machines Assign Servers to Machines Virtual Targets Partitions Configuration Servers Configuration Servers Configura | View:       Deployment         Cocks.       comman (W01/Webachmin/product/sWis_ocols/doo.)         Server       OCDS_ManagedServer_1         AdminiServer       OCDS_downert         Opssreat       Opssreat         Obs Application#12.2.1.1.0       Coherence-transaction-rar         state management-provider-memory-<br>em       Outsation#12.2.1.1.0         Oracle.doconfig-infra#2.0@12.2.1       Owarp exapt#2.0@12.2.1         Owarp exapt#2.0@12.2.1       Owarp exapt#2.0@12.2.1         Owarp exapt#2.0@12.2.1       Owarp exapt#2.0@12.2.1         Owarp exapt#2.0@12.2.1       Owarp exapt#2.0@12.2.1         Owarp exapt#2.0@12.2.1       Owarp exapt#2.0@12.2.1         Owarp exapt#2.0@12.2.1       Owarp exapt#2.0@12.2.1         Owarp exapt#2.0@12.2.1       Owarp exapt#2.0@12.2.1         Owarp exapt#2.0@12.2.1       Owarp exapt#2.0@12.2.1         Owarp exapt#2.0@12.2.1       Owarp exapt#2.0@12.2.1         Owarp exapt#2.0@12.2.1       Owarp exapt#2.0@12.2.1         Owarp exapt#2.0@12.2.1       Owarp exapt#2.0@12.2.1         Owarp exapt#2.0@12.2.1       Owarp exapt#2.0@12.2.1         Owarp exapt#2.0@12.2.1       Owarp exapt#2.0@12.2.1         Owarp exapt#2.0@12.2.1       Owarp exapt#2.0@12.2.1         Owarp exapt#2.0@12.2.1.0.1       Owarp exapt#2.0@12.2.1 <th>Name Basic Wolbogic Se<br/>Description Create a basic Web<br/>Author Oracle Corporation<br/>Location //01/webadmin/proc<br/>Description Enterprise Manager<br/>Author Oracle Corporation<br/>Location //01/webadmin/proc<br/>Description emas plugin Templa<br/>Description //01/webadmin/proc<br/>Name emas Plugin Templa<br/>Author Oracle Corporation<br/>Location //01/webadmin/proc<br/>Name Oracle WSM Conso<br/>Description This extension temp<br/>Author Oracle JRF<br/>Description Full JRF Domain Te<br/>Author Oracle JRF<br/>Description Full JRF Domain To<br/>Author Oracle JRF<br/>Description Full JRF Domain To<br/>Author Oracle JRF<br/>Description Full JRF Domain To<br/>Author Oracle JRF</th> <th>ver Domain </th> | Name Basic Wolbogic Se<br>Description Create a basic Web<br>Author Oracle Corporation<br>Location //01/webadmin/proc<br>Description Enterprise Manager<br>Author Oracle Corporation<br>Location //01/webadmin/proc<br>Description emas plugin Templa<br>Description //01/webadmin/proc<br>Name emas Plugin Templa<br>Author Oracle Corporation<br>Location //01/webadmin/proc<br>Name Oracle WSM Conso<br>Description This extension temp<br>Author Oracle JRF<br>Description Full JRF Domain Te<br>Author Oracle JRF<br>Description Full JRF Domain To<br>Author Oracle JRF<br>Description Full JRF Domain To<br>Author Oracle JRF<br>Description Full JRF Domain To<br>Author Oracle JRF | ver Domain                    |
| Telb                                                                                                    |                                                                                                    | < Dack Next > Crea                                                                                                    | te Cancel                     |

**26.** Click **Next**. The Configuration Progress is displayed.

| Configuration Progress      | ORACL                                   | <u>e</u> |
|-----------------------------|-----------------------------------------|----------|
|                             | FUSION MIDDLE                           | NARE     |
| Create Domain               |                                         |          |
| Templates                   | 100%                                    |          |
| Application Location        | Copy Unprocessed Artifacts              |          |
| Administrator Account       | OPSS Processing     Security Processing |          |
| Domain Mode and JDK         | Artifacts Generation                    |          |
| Database Configuration Type | String Substitution                     |          |
| Component Datasources       | V Post Processing                       |          |
| JDBC Test                   |                                         |          |
| Advanced Configuration      |                                         |          |
| Administration Server       |                                         |          |
| Node Manager                |                                         |          |
| Manageol Servers            |                                         |          |
| Clusters                    |                                         |          |
| Server Templates            |                                         |          |
| Coherence Clusters          |                                         |          |
| Machines                    |                                         |          |
| Assign Servers to Machines  |                                         |          |
| Virtual Targets             |                                         |          |
| Partitions                  |                                         |          |
| Configuration Summary       |                                         |          |
| Configuration Progress      |                                         |          |

Figure 4–37 Configuration Progress Screen

**27.** Click **Finish** at the confirmation page.

Figure 4–38 End Of Configuration Screen

| •                         | Fusion Middleware Configuration Wizard - Page 22                                            | of 22                                      |           |
|---------------------------|---------------------------------------------------------------------------------------------|--------------------------------------------|-----------|
| End Of Configuration      |                                                                                             |                                            |           |
| Create Domain             |                                                                                             |                                            |           |
| C Templates               | Oracle Weblogic Server Configuration Succeeded<br>New Domain ocds_domain Creation Succeeded |                                            |           |
| Application Location      | Domain Location<br>/u01/webacimin/products/wis_ocols/domains/ocols_o                        | lomain                                     |           |
| Administrator Account     | Admin Server URL<br>https:// :8441/console                                                  |                                            |           |
| Domain Mode and JDK       |                                                                                             |                                            |           |
| Database Configuration T  | pe                                                                                          |                                            |           |
| Component Datasources     |                                                                                             |                                            |           |
| JDBC Test                 |                                                                                             |                                            |           |
| Advanced Configuration    |                                                                                             |                                            |           |
| Administration Server     |                                                                                             |                                            |           |
| Node Manager              |                                                                                             |                                            |           |
| Managed Servers           |                                                                                             |                                            |           |
| Clusters                  |                                                                                             |                                            |           |
| Server Templates          |                                                                                             |                                            |           |
| Coherence Clusters        |                                                                                             |                                            |           |
| Machines                  |                                                                                             |                                            |           |
| Assign Servers to Machine | s                                                                                           |                                            |           |
| Virtual Targets           |                                                                                             |                                            |           |
| Partitions                |                                                                                             |                                            |           |
| O Configuration Summary   |                                                                                             |                                            |           |
| Configuration Progress    |                                                                                             |                                            |           |
| Help                      |                                                                                             | < <u>B</u> ack <u>N</u> ext » <u>F</u> ini | sh Cancel |

**Note:** At this point the new node manager will have SecureListener enabled by default.

 QA systems may prefer to disable this feature. If so, edit <DOMAIN\_ HOME>/nodemanager/nodemanager.properties and set SecureListener=false.

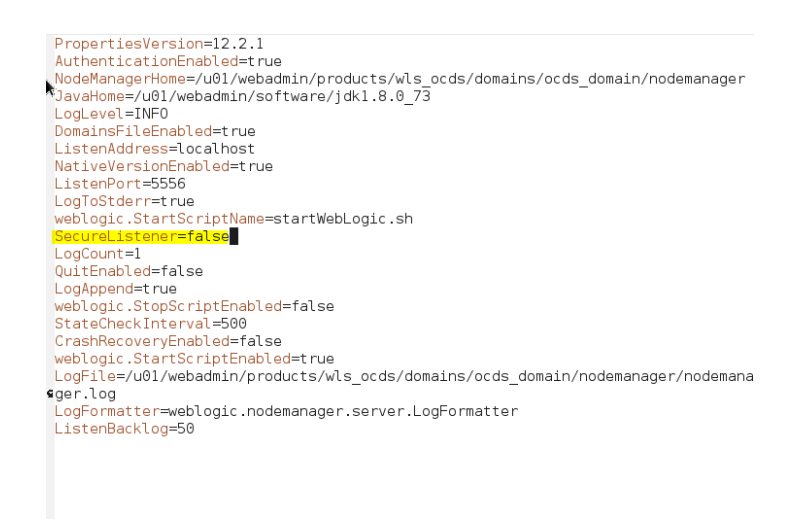

#### Figure 4–39 Example - SecureListener Property

 In this case, after starting the Node Manager and WebLogic, set the Node Manager's Type to Plain on the machine, by navigating to Home - Machines -[machine] - Node Manager. Then click Save.

#### Figure 4–40 Node Manager Screen with Type Setting Plain

|                                                                              |                                                            |                          |                                                                                                    |                                                                                                    |                                                              | _    |
|------------------------------------------------------------------------------|------------------------------------------------------------|--------------------------|----------------------------------------------------------------------------------------------------|----------------------------------------------------------------------------------------------------|--------------------------------------------------------------|------|
| Home Log Ou                                                                  | ut Preference                                              | s 🔤 Reci                 | rd Help                                                                                                    | Welcome, weblogic                                                                                                    | Connected to: ocds_dor                                       | nair |
| Home >Summary (                                                              | of Machines >C                                             | CDS_Mach                 | ine_1                                                                                                    |                                                                                                    |                                                              |      |
| Settings for OCD                                                             | 5_Machine_                                                 | 1                        |                                                                                                    |                                                                                                    |                                                              |      |
| Configuration                                                                | Monitoring                                                 | Notes                    |                                                                                                    |                                                                                                    |                                                              |      |
| General Node                                                                 | e Manager                                                  | Servers                  |                                                                                                    |                                                                                                    |                                                              |      |
| Save                                                                         |                                                            |                          |                                                                                                    |                                                                                                    |                                                              |      |
| This page allows<br>Servers are insta<br>The settings def<br>Node Manager in | s you to define<br>alled.<br>fined on this p<br>instances. | e the Node<br>age are us | Manager configuration for this machine. To control a Managed Server from the console, Node Manager mus<br>d to configure communication between the current domain and Node Manager instances that control Manager | t be configured and running on the mach<br>ged Servers. This page does not control ti                                         | ine where the Managed                                        |      |
| 街 Type:                                                                      |                                                            | Plair                    | Returns the node r<br>connecting to the ?                                                                                                    | nanager type for the server or clients on<br>NodeManager instance. More Info                                                  | the server to use when                                       |      |
| Listen Address:                                                              | •                                                          | loca                     | host The host name or<br>server to use when                                                                                                    | IP address of the NodeManager for the se<br>connecting to the NodeManager instance                                            | erver or clients on the<br>e. More Info                      |      |
| Listen Port:                                                                 |                                                            | 5556                     | The port number o<br>when connecting to                                                                                                    | f the NodeManager for the server or clier<br>the NodeManager instance. More Info                                              | nts on the server to use                                     |      |
| 🛃 Node Manag                                                                 | ger Home:                                                  |                          | Returns the node n command template                                                                                                    | nanager home directory that will be used<br>More Info                                                                         | to substitute for the she                                    |      |
| 🕂 Shell Comm                                                                 | iand:                                                      |                          | Returns the local of<br>functions. More 1                                                                                                    | ommand line to use when invoking SSH o<br>nfo                                                                                 | or RSH node manager                                          |      |
| 🔲 Debug Enab                                                                 | led                                                        |                          | Specifies whether of<br>When enabled, cor<br>server will result in                                                                                                    | communication with this Node Manager n<br>inections to the NodeManager from the s<br>more information sent to the server log. | eeds to be debugged.<br>erver or clients on the<br>More Info |      |
| Save                                                                         |                                                            |                          |                                                                                                    |                                                                                                    |                                                              |      |

- Finally, bounce node manager, and then WebLogic.
- 28. Start the Node Manager (\$DOMAIN\_HOME/bin/startNodeManager.sh).
- **29.** Start the Domain (\$DOMAIN\_HOME/bin/startWebLogic .cmd).

**Note:** Once the console is up you can start the managed server and configure SSL (if needed)

- **30.** Start the Managed Server. If you are using the Admin Console, navigate to Home {Domain} Summary of Servers Control (tab), then select managed server and click **Start**.
- **31.** Configure SSL on Managed Server.

| onfigura                      | tion               | Protocols                 | Logging                  | Debu                | ig I  | Monitoring     | Control             | Deployments        | Services      | Security   | Notes         |                                                         |                                                        |                                      |                                             |                             |
|-------------------------------|--------------------|---------------------------|--------------------------|---------------------|-------|----------------|---------------------|--------------------|---------------|------------|---------------|---------------------------------------------------------|--------------------------------------------------------|--------------------------------------|---------------------------------------------|-----------------------------|
| eneral                        | Cluster            | Services                  | Keyst                    | ores                | SSL   | Federation     | n Services          | Deployment         | Migration     | Tuning     | Overload      | Concurrency                                             | Health Monitoring                                      | Server Start                         | Web Services                                | Coherence                   |
| ave                           |                    |                           |                          |                     |       |                |                     |                    |               |            |               |                                                         |                                                        |                                      |                                             |                             |
| <i>Keystores</i><br>manage ti | ensure<br>he secur | the secure<br>ity of mess | storage ar<br>age transn | id mana<br>nissions | igeme | ent of private | keys and t          | rusted certificate | e authorities | (CAs). Thi | s page lets y | ou view and defi                                        | ne various keystore co                                 | onfigurations. Ti                    | hese settings help                          | o you to                    |
| eystores                      | -                  |                           |                          |                     |       |                | Custom              | Identity and Cu    | stom Trust    | Change     |               | Which configural<br>keystores? Mor                      | tion rules should be u<br>re Info                      | sed for finding t                    | the server's ident                          | ity and trust               |
| Identity                      |                    |                           |                          |                     |       |                |                     |                    |               |            |               |                                                         |                                                        |                                      |                                             |                             |
| ustom Id                      | lentity            | Keystore:                 |                          |                     |       |                | /u01/               | webadmin/ce        | rts/          | ]          |               | The source of th<br>file name. For ar<br>URI. More Info | e identity keystore. Fi<br>Oracle Key Store Se<br>     | or a JKS keystor<br>rvice (KSS) keys | e, the source is t<br>tore, the source      | he path and<br>is the KSS   |
| ustom Id                      | lentity            | Keystore 1                | Type:                    |                     |       |                | jks                 |                    |               |            |               | The type of the<br>Service, this wou                    | keystore. Generally, t<br>Id beKSS More Info           | his is JKS. If usi                   | ng the Oracle Ke                            | / Store                     |
| ustom Id                      | lentity            | Keystore F                | assphra                  | se:                 |       |                | •••••               | •••••              |               |            |               | The encrypted of<br>keystore will be                    | ustom identity keysto<br>opened without a pas          | re's passphrase.<br>sphrase. More    | If empty or null,<br>Info                   | then the                    |
| onfirm C                      | ustom              | Identity K                | eystore F                | assphi              | rase: |                | •••••               | •••••              |               |            |               |                                                         |                                                        |                                      |                                             |                             |
| Trust —                       |                    |                           |                          |                     |       |                |                     |                    |               |            |               |                                                         |                                                        |                                      |                                             |                             |
| ustom Ti                      | rust Ke            | ystore:                   |                          |                     |       |                | <mark>/u01</mark> / | webadmin/ce        | rts/trustor   |            |               | The source of th<br>and file name. Fi<br>KSS URI. More  | e custom trust keysto<br>or an Oracle Key Stor<br>Info | re. For a JKS ke<br>e Service (KSS)  | systore, the source<br>keystore, the source | e is the pat<br>urce is the |
| ustom Ti                      | rust Ke            | ystore Typ                | e:                       |                     |       |                | jks                 |                    |               | ]          |               | The type of the I<br>Service, this wou                  | keystore. Generally, ti<br>Ild beKSS More Info         | his is JKS. If usi<br>               | ng the Oracle Ke                            | y Store                     |
| ustom Ti                      | rust Ke            | ystore Pas                | sphrase:                 |                     |       |                | •••••               | •                  |               |            |               | The custom trus<br>opened without                       | t keystore's passphra:<br>a passphrase. More           | se. If empty or i<br>Info            | null, then the key                          | store will be               |
| onfirm C                      | ustom              | Trust Keys                | store Pas                | sphras              | e:    |                | •••••               | ••                 |               | ]          |               |                                                         |                                                        |                                      |                                             |                             |
|                               |                    |                           |                          |                     |       |                |                     |                    |               |            |               |                                                         |                                                        |                                      |                                             |                             |

#### Figure 4–41 OCDS Managed Server

| onfigura              | tion      | Protocols   | Logging     | Debug      | Monitoring    | Control                                                                                            | Deployments      | Services      | Security    | Notes        |                                                                                        |                                                    |                                     |                     |              |
|-----------------------|-----------|-------------|-------------|------------|---------------|----------------------------------------------------------------------------------------------------|------------------|---------------|-------------|--------------|----------------------------------------------------------------------------------------|----------------------------------------------------|-------------------------------------|---------------------|--------------|
| General               | Cluster   | Services    | Keysto      | res SSL    | Federation    | Services                                                                                           | Deployment       | Migration     | Tuning      | Overload     | Concurrency                                                                            | Health Monitoring                                  | Server Start                        | Web Services        | Coherence    |
| Save                  |           |             |             |            |               |                                                                                                    |                  |               |             |              |                                                                                        |                                                    |                                     |                     |              |
| This page             | lets you  | view and d  | efine vario | ous Secure | Sockets Layer | (SSL) setti                                                                                        | ngs for this ser | ver instance. | These setti | ings help yo | u to manage the                                                                        | security of message                                | transmissions.                      |                     |              |
| 🗄 Identi              | ty and 1  | Trust Locat | ions:       |            |               | Keystor                                                                                            | es Change        |               |             |              | Indicates who<br>well as the se                                                        | ere SSL should find th<br>erver's trust (trusted C | e server's identi<br>As). More Info | ty (certificate and | private key) |
| Identity              | y Local   | tion:       |             |            |               | from Cu                                                                                            | stom Identity K  | leystore      |             |              | The keystore                                                                           | attribute that defines                             | the location of                     | the private key fil | e. More Info |
| rivate Ke             | ey Alias  | :           |             |            |               | The keystore attribute that defines the string alias used to store server's private key. More Info |                  |               |             |              |                                                                                        |                                                    | used to store and                   | and retrieve the    |              |
| 🗧 Privat              | e Key P   | assphrase:  |             |            |               | •••••                                                                                              | •••              |               | ]           |              | The keystore private key.                                                              | attribute that defines<br>More Info                | the passphrase                      | used to retrieve    | the server's |
| 🗄 Confir              | m Priva   | ite Key Pas | sphrase:    |            |               | •••••                                                                                              | ••••             |               | ]           |              |                                                                                        |                                                    |                                     |                     |              |
| Certificate Location: |           |             |             |            |               | from Cu                                                                                            | stom Identity K  | eystore       |             |              | The keystore attribute that defines the location of the trusted certificate. More Info |                                                    |                                     |                     |              |
| Trust —               | ertifical | te Authorit | ies:        |            |               | from Cu                                                                                            | stom Trust Key   | store         |             |              | The keystore<br>Info                                                                   | attribute that defines                             | the location of                     | the certificate au  | horities. Mo |
| 🖗 Advar               | nced —    |             |             |            |               |                                                                                                    |                  |               |             |              |                                                                                        |                                                    |                                     |                     |              |

#### **32.** Add the following security policy to <code>\$ORACLE\_</code>

HOME/wlserver/server/lib/weblogic.policy file.

grant codeBase "file://-" { permission java.security.AllPermission; permission

```
oracle.security.jps.service.credstore.CredentialAccessPermission
"credstoressp.credstore", "read,write,update,delete"; permission
oracle.security.jps.service.credstore.CredentialAccessPermission
"credstoressp.credstore.*", "read,write,update,delete"; };
```

- **33.** Set JTA timeout to 43200.
  - **a.** Log in to Admin console.
  - **b.** Click on the domain name.
  - **c.** Select the JTA tab and change the timeout value to 43200.

**Note:** The last two steps are part of the requirements for jobadmin deployment, see the *Oracle Retail Bulk Data Integration Installation Guide* for additional information.

## OCDS (BDI) Job Admin

This chapter describes the procedure to install and deploy the OCDS (BDI) Job Admin application on a WebLogic domain. The OCDS (BDI) Job Admin is an Oracle Retail Bulk Data Integration component. Additional information can be found about the Installation of a BDI Job Admin in the *Oracle Retail Bulk Data Integration Installation Guide*.

#### Prerequisites

The installation of OCDS Job Admin component requires the existence of schemas in a database prior to installation. These schemas are created and loaded in your database using the Repository Creation Utility (RCU) described in the previous section, and the steps outlined in the OCDS Schemas chapter of this document.

The target WebLogic Admin Server and Managed Server should be running.

The JAVA\_HOME environment variable must be set.

#### Preparation

Perform the following procedure to install the OCDS (BDI) Job Admin Application:

- 1. Unzip ocds-jobadmin-deployment.zip.
- 2. Configure the conf/bdi-job-admin-deployment-env-info.json file with the database and WebLogic domain details. This file is used by the deployment script.
  - **a.** Edit the Datasource definitions for JobAdminDatasource:
    - jdbcUr1: Configure the jdbcUrl for all DataSources definitions in DataSourceDef.

BatchInfraDataSource references a schema created using the WebLogic RCU (<prefix>\_WLS).

All other datasources reference the OCDS interface (ocds\_ifc) schema created during the prerequisite step: OCDS Database Creation.

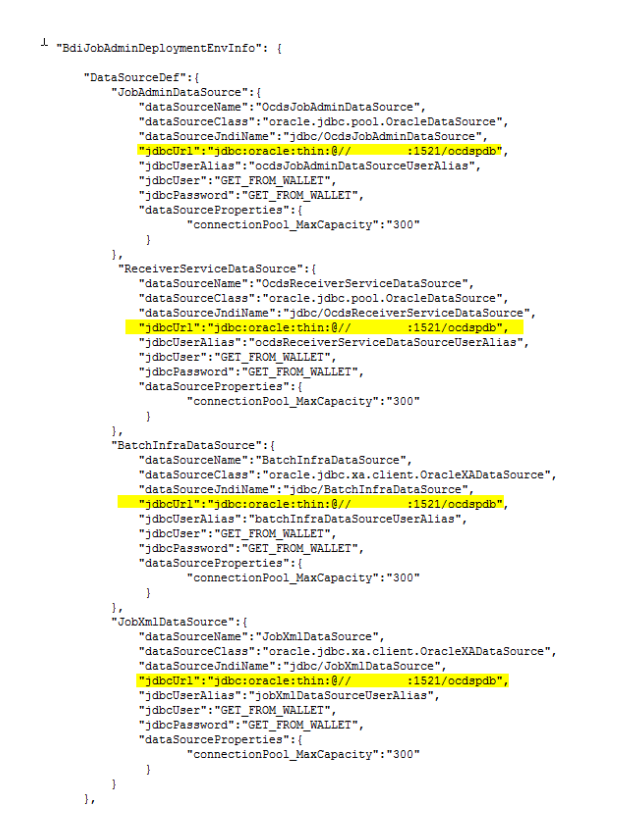

Figure 5–1 Datasource Definitions

- b. Edit the Middleware Server definitions for JobAdminAppServer
  - webLogicDomainName: WebLogic domain name.
  - webLogicDomainHome: WebLogic domain home directory.
  - webLogicDomainAdminServerUrl: Server URL information.
  - webLogicDomainAdminServerHost: Server host.
  - webLogicDomainAdminServerPort: Admin Server port.
  - webLogicDomainTargetManagedServerName: Managed Server name.
  - jobAdminUiUrl: Host and managed server port where Job Admin application will be deployed. This can be setup with the HTTPS port.

| "Midd  | lewareServerDef":{                                                       |
|--------|--------------------------------------------------------------------------|
|        | JobAdminAppServer": {                                                    |
|        | "weblogicDomainName": "ocds domain",                                     |
|        | "weblogicDomainHome": "/u01/webadmin/products/wls_ocds/domains/ocds_dom  |
|        | "weblogicDomainAdminServerUrl": "t3://localhost:8440",                   |
|        | "weblogicDomainAdminServerProtocol": "t3",                               |
|        | "weblogicDomainAdminServerHost": "localhost",                            |
|        | "weblogicDomainAdminServerPort": "8440",                                 |
|        | "weblogicDomainAdminServerUserAlias": "OcdsAppServerAdminServerUserAlia; |
|        | "weblogicDomainTargetManagedServerName": "OCDS_ManagedServer_1",         |
|        | "jobAdminUiUrl":"http://localhost:8442/ocds-batch-job-admin",            |
|        | "jobAdminUiUserGroup": "BdiEdgeOcdsJobAdminGroup".                       |
|        | "jobAdminUiUserAlias":"ocdsJobAdminUiUserAlias".                         |
|        | "jobAdminUiUser":"GET FROM WALLET",                                      |
|        | "jobAdminUiPassword":"GET_FROM_WALLET",                                  |
|        | "jobOperatorUiUserGroup":"BdiEdgeOcdsJobOperatorGroup",                  |
|        | "jobOperatorUiUserAlias":"ocdsJobOperatorUiUserAlias",                   |
|        | "jobOperatorUiUser":"GET_FROM_WALLET",                                   |
|        | "jobOperatorUiPassword":"GET_FROM_WALLET",                               |
|        | "jobMonitorUiUserGroup":"BdiEdgeOcdsJobMonitorGroup",                    |
|        | "jobMonitorUiUserAlias":"ocdsJobMonitorUiUserAlias",                     |
|        | "jobMonitorUiUser":"GET_FROM_WALLET",                                    |
|        | "jobMonitorUiPassword":"GET_FROM_WALLET"                                 |
| }      |                                                                          |
| },     |                                                                          |
| "JobAc | <pre>iminApplication": {</pre>                                           |
|        | appName": "ocds",                                                        |
|        | JobAdminAppUses":[                                                       |
|        | "JobAdminDataSource",                                                    |
|        | "JobAdminAppServer",                                                     |
|        | (<br>IID-mana Tablidaria Jan Campana II. ( )                             |
|        | "KempteJobAdminAppBervers":[]                                            |
|        | 3                                                                        |
|        |                                                                          |

Figure 5–2 OCDS Setup HTTPS Port

- **c.** Edit RMS JobAdmin Server.
  - jobAdminUiUrl: Host and managed server port where Job Admin application will be deployed. This can be setup with the HTTPS port.

Figure 5–3 RMS JobAdmin Server Setup

| "RmsJobAdminAppServer": {                                    |
|--------------------------------------------------------------|
| "jobAdminUiUrl":"http://localhost:7001/rms-batch-job-admin", |
| "jobAdminUiUserAlias":"rmsJobAdminBaseUrlUserAlias",         |
| "jobAdminUiUser":"GET_FROM_WALLET",                          |
| "jobAdminUiPassword":"GET_FROM_WALLET",                      |
| }                                                            |

#### **Job Admin Installation**

Perform the following procedure to install and deploy the Job Admin Application.

1. Change to the ocds-jobadmin-deployment/bin folder and execute the version bdi-job-admin-deployer script for the o/s using the switches:

-setup-credentials -deploy-job-admin-app

On Linux:

```
./bdi-job-admin-deployer.sh -setup-credentials -deploy-job-admin-app
```

On Windows:

bdi-job-admin-deployer.cmd -setup-credentials -deploy-job-admin-app

- **a.** There will be one prompt for a WebLogic user credential:
  - Enter username for alias (OcdsAppServerAdminServerUserAlias):

Enter the WebLogic Admin Server credentials.

Figure 5–4 OCDS App Servers Admin Server User Alias

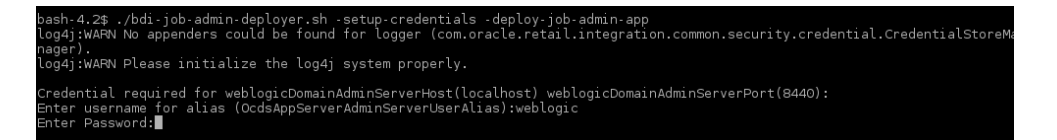

- **b.** There will be three prompts to create JobAdmin user credentials:
  - Enter username for alias (ocdsJobAdminUiUserAlias):
     Enter credentials to be used to create the *Admin* user.
  - Enter username for alias (ocdsJobOperatorUiUserAlias):
     Enter credentials to be used to create the *Operator* user.
  - Enter username for alias (ocdsJobMonitorUiUserAlias):
     Enter credentials to be used to create the *Monitor* user.

Figure 5–5 Prompts to Create JobAdmin User Credentials

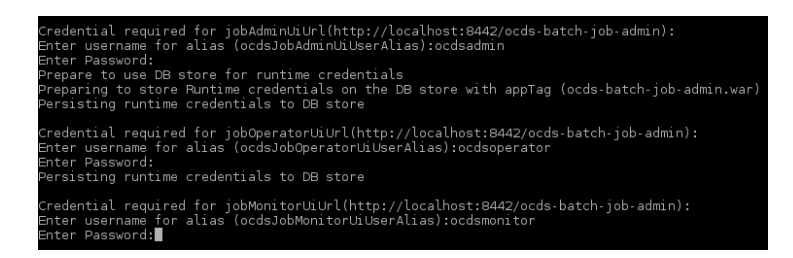

- **c.** There will be four prompts for database user credentials. Three of the four credentials are for the OCDS Interface User named ocds\_ifc.
  - Enter username for alias (ocdsJobAdminDataSourceUserAlias):

Enter the credentials for the OCDS Interface schema user. The username must be ocds\_ifc. The password was defined as a prerequisite in the Chapter 3, "OCDS Schemas".

- Enter username for alias (ocdsReceiverServiceDataSourceUserAlias):

Enter the credentials for the OCDS Interface schema user. The username must be ocds\_ifc. The password was defined as a prerequisite in the Chapter 3, "OCDS Schemas".

- Enter username for alias (batchInfraDataSourceUserAlias):

Enter the credentials for the <prefix>\_WLS schema created during the Repository Creation Utility (RCU) step.

Figure 5–6 Prompts for Database User Credentials

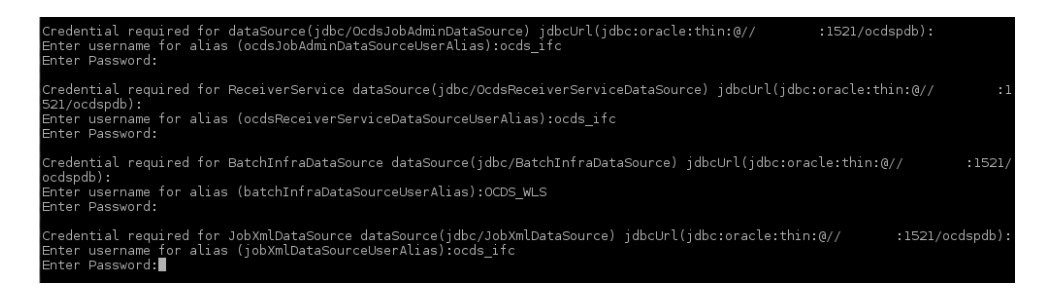

#### **Verify Installation**

After the OCDS (BDI) Job Admin application has been successfully deployed you should be able to access and log into the application's user interface.

- **1.** Verify that the BDI Job Admin has been deployed.
  - a. Go to http[s]://<host>:<port>/ocds-batch-job-admin/

Example: https://example:8443/ocds-batch-job-admin/

**b.** At the prompt enter one of the Job Admin User credentials created during the installation.

#### Figure 5–7 Job Admin User Credentials

| Sign in  |          |                |
|----------|----------|----------------|
| https:// | :8443    |                |
| Username | username |                |
| Password |          |                |
|          |          | Sign in Cancel |

**c.** The OCDS Job Admin UI displays.

Figure 5–8 OCDS Job Admin UI

| Jatch Summary Manage Batch .<br>ystem Summary | Jobs Trace Data | Diagnostics      | Manage Configurations | System Logs  |                       |                        |    |
|-----------------------------------------------|-----------------|------------------|-----------------------|--------------|-----------------------|------------------------|----|
| stem Summary                                  |                 |                  |                       |              |                       |                        | _  |
|                                               |                 |                  |                       |              |                       |                        |    |
| Batch Application S<br>OCDS-BATCH             | System Health   | Total Jobs<br>63 | Total Executions<br>0 | Total Succes | sful Executions<br>0  | Total Failed Execution | ns |
|                                               |                 |                  |                       |              |                       |                        |    |
| test Job Executions                           |                 |                  |                       |              | Enter job name to sea | rch                    | 9  |
| Job Name                                      | Family          | Instance         | ld                    | Execution Id | Start Tim             | e Status               |    |
| Job Name                                      | Pamily          | Instance         | IG                    | Execution id | start Tim             | se Status              |    |

## **OCDS (RIB) Injector**

This chapter describes the procedure to install and deploy the OCDS (RIB) Injector application on a WebLogic domain.

## Prerequisites

The target WebLogic Admin Server and Managed Server should be running.

The JAVA\_HOME environment variable must be set.

#### Preparation

Perform the following procedure to install the OCDS (RIB) Injector Application:

- 1. Configure the conf/bdi-job-admin-deployment-env-info.json file with the database and WebLogic domain details. This file is used by the deployment script.
  - a. Edit the Datasource definitions for InjectorDataSource.
    - jdbcUr1: This is the jdbc URL needed to connect to the OCDS Transactional schema. The OCDS Transactional (ocds\_txn) schema was created during the prerequisite step: OCDS Database: Database Creation.

Figure 6–1 jdbc URL

```
"InjectorDeploymentEnvInfo": {
    "DataSourceDef":{
        "InjectorDataSource":{
            "dataSourceName":'InjectorDataSource",
            "dataSourceClass":'Oracle.jdbc.pool.OracleDataSource",
            "dataSourceIndiName":'jdbc/InjectorDataSource",
            "jdbcUrl":"jdbc:oracle:thin:0/ 1521/ocdspdb",
            "jdbcUserNias":'InjectorDataSourceUserAlias",
            "jdbcUser":'GET_FROM_WALLET"
        }
    }
}
```

- b. Edit the Middleware Server definitions for InjectorAppServer.
  - webLogicDomainName: WebLogic domain name.
  - webLogicDomainHome: WebLogic domain home directory.
  - webLogicDomainAdminServerUrl: Server URL information.
  - webLogicDomainAdminServerHost: Server host.
  - webLogicDomainAdminServerPort: Admin Server port.
  - webLogicDomainTargetManagedServerName: Managed Server name.

#### Figure 6–2 Middleware Server Definitions

```
"MiddlewareServerDef":{
    "InjectorAppServer": {
    "weblogicDomainName": "dcds_domain",
    "weblogicDomainAdminServerPurl": "t3://localhost:8440",
    "weblogicDomainAdminServerPurtocol": "t3",
    "weblogicDomainAdminServerPtortcol": "t3",
    "weblogicDomainAdminServerPtort": "Ba40",
    "weblogicDomainAdminServerPtort": "Ba40",
    "weblogicDomainAdminServerPtort": "Ba40",
    "weblogicDomainAdminServerPtort": "OcdSAppServerAdminServerUserAlias",
    "weblogicDomainAdminServerName": "OcdSAppServerAdminServerUserAlias",
    "weblogicDomainAdminServerName": "OcdSAppServerAdminServerUserAlias",
    "weblogicDomainTargetManagedServerName": "OCDS_ManagedServer_1",
    "injectorIntegrationUserGroup":"IntegrationGroup",
    "injectorIntegrationUser":"GET_FROM_WALLET",
    "injectorIntegrationPassword":"GET_FROM_WALLET",
    "injectorIntegrationPassword":"GET_FROM_WALLET",
},
```

#### **Injector Installation**

Perform the following procedures to install and deploy the Injector application.

1. Change to the ocds-injector-deployment/bin folder and execute the version of injector-deployer script for the o/s using the switches:

-setup-credentials -deploy-injector-app

On Linux:

./injector-deployer.sh -setup-credentials -deploy-injector-app

On Windows:

injector-deployer.cmd -setup-credentials -deploy-injector-app

- a. There will be one prompt for WebLogic user credentials:
  - Enter username for alias (OcdsAppServerAdminServerUserAlias):
     Enter the WebLogic Admin Server credentials.

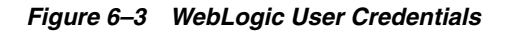

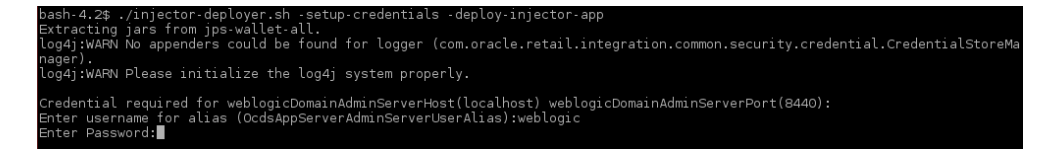

- **b.** There will be one prompt to create the Integration User:
  - Enter username for alias (IntegrationUserAlias):

Enter credentials for the integration user. These credentials will enable RIB to communicate with OCDS.

**Note:** Password must not start with a number.

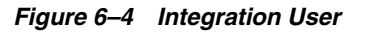

Credential required for Integration User: Enter username for alias (IntegrationUserAlias):integrationUser Enter Password:

c. There will be one prompt for database user credentials.

- Enter username for alias (InjectorDataSourceUserAlias):

Enter the credentials for the OCDS Transactional schema user. The username must be ocds\_txn. The password was defined as a prerequisite in Chapter 3, "OCDS Schemas".

Figure 6–5 Prompt Database User Credentials

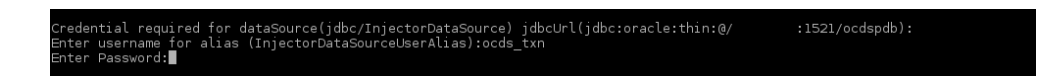

#### **Verify Installation**

If the OCDS (RIB) Injector application has been successfully deployed then you should be able to verify the application is reported with an OK health status, and invoke a SOAP Web Service call from a tool like SOAP UI.

- 1. Verify the OCDS Injector Application (injector.war) is deployed and has a status of Active on the WLS Console.
- The injector deployment can be more thoroughly verified by using the SOAP UI (http://www.soapui.org). Out of the box, the Injector is secured with RGBU PolicyA.

To configure SOAP UI to make SOAP requests:

**a.** Add trusted SSL certificate to SOAPUI truststore. See SOAPUI preferences for location of truststore.

| SoapUI Preferences                               |                           |                                                |         | X         |
|--------------------------------------------------|---------------------------|------------------------------------------------|---------|-----------|
| SoapUI Preferences<br>Set global SoapUI settings |                           |                                                |         | X         |
| HTTP Settings                                    | KeyStore:                 | C:\tools\soapUI-4.6.0\jre\lib\security\cacerts | Browse  |           |
| Proxy Settings                                   | KeyStore Password:        | •••••                                          |         |           |
| WSDL Settings                                    | Enable Mock SSL:          | enable SSL for Mock Services                   |         |           |
| UI Settings                                      | March Dart                |                                                |         |           |
| Editor Settings                                  | MOCK POR                  |                                                |         |           |
| Tools                                            | Mock KeyStore:            |                                                | Browse  |           |
| WS-I Settings                                    | Mock Password:            |                                                |         |           |
| Global Properties                                | Mock Key Password:        |                                                |         |           |
| WS-A Settings                                    | Mock TrustStore           |                                                | Browse  |           |
| Global Sensitive Information Tokens              |                           |                                                | browsen |           |
| Version Update Settings                          | Mock TrustStore Password: |                                                |         |           |
| AlertSite Connector Plugin                       | Client Authentication:    | requires client authentication                 |         |           |
|                                                  |                           |                                                |         |           |
|                                                  |                           |                                                |         |           |
|                                                  |                           |                                                |         |           |
|                                                  |                           |                                                |         |           |
|                                                  |                           |                                                |         |           |
|                                                  |                           |                                                |         |           |
|                                                  |                           |                                                |         |           |
|                                                  |                           |                                                |         |           |
|                                                  |                           |                                                |         |           |
|                                                  |                           |                                                |         |           |
|                                                  |                           |                                                |         |           |
|                                                  |                           |                                                |         |           |
|                                                  |                           |                                                |         |           |
|                                                  |                           |                                                |         |           |
|                                                  |                           |                                                |         |           |
|                                                  |                           |                                                |         | OK Cancel |
|                                                  |                           |                                                |         |           |

Figure 6–6 SOAP UI Preferences

b. Create a new SOAP Project.

The WSDL location is https://<host>:<port>/ /ApplicationMessageInjectorBean/InjectorService?WSDL.

Figure 6–7 SOAP Project

| New SOAP Project                                                                            | ×         |
|---------------------------------------------------------------------------------------------|-----------|
| New SOAP Project<br>Creates a WSDL/SOAP based Project in this workspace                     |           |
| Project Name: InjectorService                                                               |           |
| Initial WSDL: s:7002/ApplicationMessageInjectorBean/InjectorService?WSDL Browse             |           |
| Create Requests:                                                                            |           |
| Create TestSuite: 🗌 Creates a TestSuite for the imported WSDL                               |           |
| Relative Paths: Stores all file paths in project relatively to project file (requires save) |           |
| ١                                                                                           | OK Cancel |

c. Create an outgoing WS-Security Configuration (from Show Project View).

| InjectorService    |                      |                     |                  |           | 🖉 4, 🛛 🖉    |
|--------------------|----------------------|---------------------|------------------|-----------|-------------|
| Overview TestSuit  | es WS-Security Cor   | figurations Securit | ty Scan Defaults |           |             |
|                    |                      |                     |                  |           | 2           |
| Outgoing WS-Securi | ity Configurations I | ncoming WS-Security | Configurations   | Keystores | Truststores |
| +×                 |                      |                     |                  |           | 2           |
| Name               | Default Username/    | Default Password    | Actor            | Must      | Understand  |
|                    |                      |                     |                  |           |             |
|                    |                      |                     |                  |           |             |
|                    |                      |                     |                  |           |             |
|                    |                      |                     |                  |           |             |
|                    |                      |                     |                  |           |             |
| + × ^ ×            |                      |                     |                  |           |             |
|                    | ٩                    |                     |                  |           |             |
|                    |                      |                     |                  |           |             |
|                    |                      |                     |                  |           |             |
|                    |                      |                     |                  |           |             |
|                    |                      |                     |                  |           |             |
|                    |                      |                     |                  |           |             |
|                    |                      |                     |                  |           |             |
|                    |                      |                     |                  |           |             |
|                    |                      |                     |                  |           |             |
|                    |                      |                     |                  |           |             |
|                    |                      |                     |                  |           |             |
|                    |                      |                     |                  |           |             |
| L.                 | ·                    |                     |                  |           |             |

Figure 6–8 WS-Security Configuration

**d.** Click the Plus sign to specify a unique name.

#### Figure 6–9 Name for Configuration

| Overview TestSuit | tes WS-Security Cor | nfigurations Securit | y Scan Defaults             | ]             |
|-------------------|---------------------|----------------------|-----------------------------|---------------|
|                   |                     |                      |                             | V             |
| Outgoing WS-Secur | ity Configurations  | ncoming WS-Security  | Configurations              | Keystores Tru |
| + ×               |                     |                      |                             |               |
| Name              | Default Username/   | Default Password     | Actor                       | Must Und      |
|                   |                     |                      |                             |               |
|                   | New                 | Outgoing WSS Config  | uration<br>ame for configur | ration        |

e. Click the Plus sign in lower section to add user name WSS Entry.

| Overview    | TestSuite  | es WS-Security Co  | onfigurations    | Securit           | y Scan Defaults |           |      |
|-------------|------------|--------------------|------------------|-------------------|-----------------|-----------|------|
| Outgoing    | WS-Securit | y Configurations   | Incoming WS-     | Security          | Configurations  | Keystores | Tr   |
| <b>+ x</b>  |            |                    |                  |                   |                 |           |      |
| Nan         | ne         | Default Username/. | Default Password |                   | Actor           | Mus       | t Un |
|             |            |                    | Add WSS Entry    |                   |                 | 2         |      |
| **<br>+ × ^ | *          |                    |                  | t type of<br>name | entry to add    |           | _    |

Figure 6–10 Add User Name to WSS Entry

**f.** Enter the Integration user's username and password for the integration user and set the Password Type to PasswordText. (The user was defined when deploying the Injector.)

Figure 6–11 Set Password Type

|                   |           |        |                                                      |                                                     | .,               |                     |
|-------------------|-----------|--------|------------------------------------------------------|-----------------------------------------------------|------------------|---------------------|
| Outgoing          | WS-Securi | ty Cor | nfigurations I                                       | ncoming WS-Security                                 | Configurations K | eystores Truststore |
| Nan               | ne        | Defa   | ult Username/                                        | Default Password                                    | Actor            | Must Understand     |
| Dutgoing          |           |        |                                                      |                                                     |                  |                     |
|                   |           |        |                                                      |                                                     |                  |                     |
| + X A<br>Username | *         |        | ¢<br>▶ Username:                                     | myIntegrationUs                                     | er               |                     |
| + X ^<br>Username | *         |        | ♥<br>Username:<br>Password:                          | myIntegrationUs                                     | er               |                     |
| + X ^<br>Username | *         |        | Username:<br>Password:<br>Add Nonce:                 | myIntegrationUs                                     | er               |                     |
| + X ^<br>Username | ¥         |        | Username:<br>Password:<br>Add Nonce:<br>Add Created: | wyIntegrationUs<br>wy Adds a nonce<br>Adds a create | er               |                     |

g. Click the Plus sign in the lower section to create a timestamp WSS entry.

Figure 6–12 Create Timestamp WSS Entry

| Overview TestSu         | ites 🚺   | NS-Security Con              | figurations | Securit                   | y Scan Defaults |     |        |
|-------------------------|----------|------------------------------|-------------|---------------------------|-----------------|-----|--------|
| Outgoing WS-Secu<br>+ X | rity Con | figurations Ir               | ncoming WS- | Security                  | Configurations  | Key | stores |
| Name                    | Defau    | ilt Username/                | Default Pa  | sword                     | Actor           |     | Mus    |
| + × ∧ →<br>Username     |          | ↓<br>Username                | Selec       | t type of<br>estamp<br>OK | entry to add    | •   |        |
|                         |          | Add Nonce:                   | Adds        | a nonce                   |                 |     | _      |
|                         |          | Add Created:<br>Password Typ | e: Passwor  | a created<br>dText        | •               |     |        |

**h.** Set the time to live to a large enough number to account for any network latency.

Figure 6–13 Set Time to Live Entry

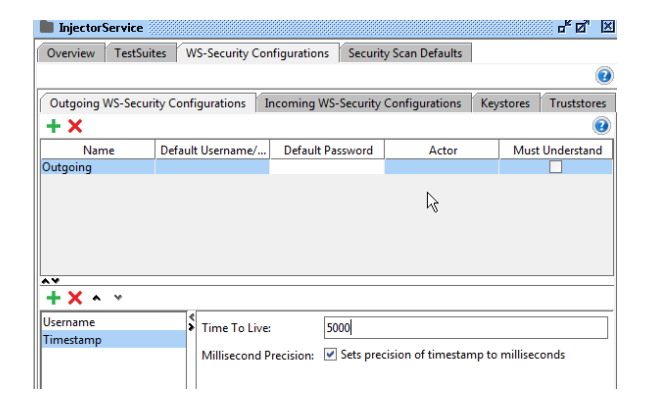

- i. The Inject Service has two operations. For each Operations' Request.
  - Add a New Authorization: Basic

Figure 6–14 Add New Authorization

| AP      | Re | eque                                                                                                    | est 1                                                                         | -                                                                   |                                           |                                         |                                          |                                                                                                    |
|---------|----|----------------------------------------------------------------------------------------------------|-------------------------------------------------------------------------------|---------------------------------------------------------------------|-------------------------------------------|-----------------------------------------|------------------------------------------|----------------------------------------------------------------------------------------------------|
|         | ≯  | Â                                                                                                    | p 🖸                                                                           |                                                                     | -                                         | 20<br>AP                                | https://                                 | :7002/ApplicationMessageInjectorBean/InjectorService                                                |
| Raw XML |    | <so<br><s<br><s<br></s<br><td>apenvi<br/>soape<br/>soape<br/><v1:p<br><pa<br>soapo<br/>papen</pa<br></v1:p<br></td><td>r:Env:<br/>nv:He<br/>nv:Bo<br/>ing&gt;<br/>ramet<br/>ing&gt;<br/>env:B<br/>v:Env</td><td>elopade<br/>eade<br/>ody&gt;<br/>ters&gt;<br/>velop</td><td>e xmins::<br/>fr/&gt;<br/>Hello W<br/>•<br/>e&gt;</td><td>ord</td><td>mas.xmlsoap.org/soap/envelope/" xmins.v1="http://www.oracle.com/reta</td></s<br></so<br> | apenvi<br>soape<br>soape<br><v1:p<br><pa<br>soapo<br/>papen</pa<br></v1:p<br> | r:Env:<br>nv:He<br>nv:Bo<br>ing><br>ramet<br>ing><br>env:B<br>v:Env | elopade<br>eade<br>ody><br>ters><br>velop | e xmins::<br>fr/><br>Hello W<br>•<br>e> | ord                                      | mas.xmlsoap.org/soap/envelope/" xmins.v1="http://www.oracle.com/reta                                |
|         | Au | utho                                                                                                    | rizati                                                                        | on:                                                                 |                                           | Add                                     | New Authorization.                       | •••••••••••••••••••••••••••••••••••••••                                                             |
|         |    |                                                                                                    | Head                                                                          | arc (0                                                              |                                           | Attache                                 | N<br>Authorization has<br>Use the Author | ot Yet Configured<br>not been set for protected services.<br><i>ization</i> drop down to configure. |

- Select the name you used for the Outgoing WSS.

| 🤣 🖧 🖸 🗋 🔹                                                                                                    | https:// :7002/ApplicationMessageInjectorBean/InjectorService                                                                                                    |          |
|----------------------------------------------------------------------------------------------------|----------------------------------------------------------------------------------------------------|----------|
| <soapenv:envelope xmli<br=""><soapenv:header></soapenv:header><br/><soapenv:header></soapenv:header><br/><soapenv:body><br/><v1:ping><br/></v1:ping><br/></soapenv:body><br/></soapenv:envelope> | ns:soapenv="http://schemas.xmisoap.org/soap/envelope/" xmins.v1="http://www.oracle.co<br>) World                                                                                                    | m/reta - |
|                                                                                                    |                                                                                                    | •        |
| Authorization: Ba                                                                                                    | asic                                                                                                    | •••      |
| Username:                                                                                                    |                                                                                                    |          |
| Username:<br>Password:<br>Domain:                                                                                                    |                                                                                                    |          |
| Username:<br>Password:<br>Domain:<br>Pre-emptive auth:                                                                                                    | © Use global preference<br>O Authenticate pre-emptively                                                                                                    |          |
| Username:<br>Password:<br>Domain:<br>Pre-emptive auth:<br>Outgoing WSS:<br>Incoming WSS:                                                                                                    | Outgoing  Use global preference Outgoing  Use global preference Outgoing  Use global preference Outgoing Outgoing Outgo |          |
| Username:<br>Password:<br>Domain:<br>Pre-emptive auth:<br>Outgoing WSS:<br>Incoming WSS:                                                                                                    | O Use global preference Authenticate pre-emptively Outgoing                                                                                                    |          |

Figure 6–15 Outgoing WSS

j. On the WS-A tab make sure Enable WS-A addressing is not selected.

Figure 6–16 WS-A Tab

| ▶ ∛∕      | 80 🖸 🗆                                                                                                    | 1 AP                                                      | https://                              | :7002/ApplicationMessageInjectorBean/InjectorService           |
|-----------|----------------------------------------------------------------------------------------------------|-----------------------------------------------------------|---------------------------------------|----------------------------------------------------------------|
| Raw XML   | soapenv:Enve<br><soapenv:he<br><soapenv:bo<br><v1:ping><br/></v1:ping><br/></soapenv:bo<br>/soapenv:Enve</soapenv:he<br> | elope xml<br>ader/><br>dy><br>ers>Hello<br>ody><br>elope> | s.soapenv="http://schemas.xm<br>World | isoap.org/soap/envelope/" xmins.v1="http://www.oracle.com/reta |
|           |                                                                                                    |                                                           | Ι                                     |                                                                |
|           | (                                                                                                    |                                                           |                                       | ► Q                                                            |
|           | WC A - 44                                                                                                    |                                                           | •                                     | <u>م</u>                                                       |
| Enable    | WS-A addres                                                                                                    | sing:                                                     | <b></b>                               |                                                                |
| Must u    | nderstand:                                                                                                    |                                                           | NONE -                                |                                                                |
| WS-A V    | ersion:                                                                                                    |                                                           | 200508 🔻                              |                                                                |
| Add de    | fault wsa:Act                                                                                                    | ion:                                                      | Add default wsa:Actio                 | on                                                             |
| Action:   |                                                                                                    |                                                           | http://www.oracle.com/                | /retail/rib/integration/services/Injector!                     |
| Add de    | fault wsa:To:                                                                                                    |                                                           | Add default wsa:To                    |                                                                |
| To:       |                                                                                                    |                                                           |                                       |                                                                |
| Poply t   |                                                                                                    |                                                           |                                       |                                                                |
| itepiy ti |                                                                                                    |                                                           |                                       |                                                                |
| ReplyT    | o Reference P                                                                                                    | aramete                                                   | rs:                                   |                                                                |
|           |                                                                                                    |                                                           |                                       |                                                                |
| Genera    | te MessageID                                                                                                    |                                                           | 🗌 Randomly generate N                 | /lessageId                                                     |
| Messag    | eID:                                                                                                    |                                                           |                                       |                                                                |
|           |                                                                                                    |                                                           |                                       |                                                                |
| From:     |                                                                                                    |                                                           |                                       |                                                                |
| Fault to  | e.                                                                                                    |                                                           |                                       |                                                                |
| FaultTo   | Reference Pa                                                                                                    | aramete                                                   | s:                                    |                                                                |
|           |                                                                                                    |                                                           |                                       |                                                                |
|           |                                                                                                    |                                                           |                                       |                                                                |
|           |                                                                                                    |                                                           |                                       |                                                                |

**k.** Create a valid request and send it. The request is now using policy A.

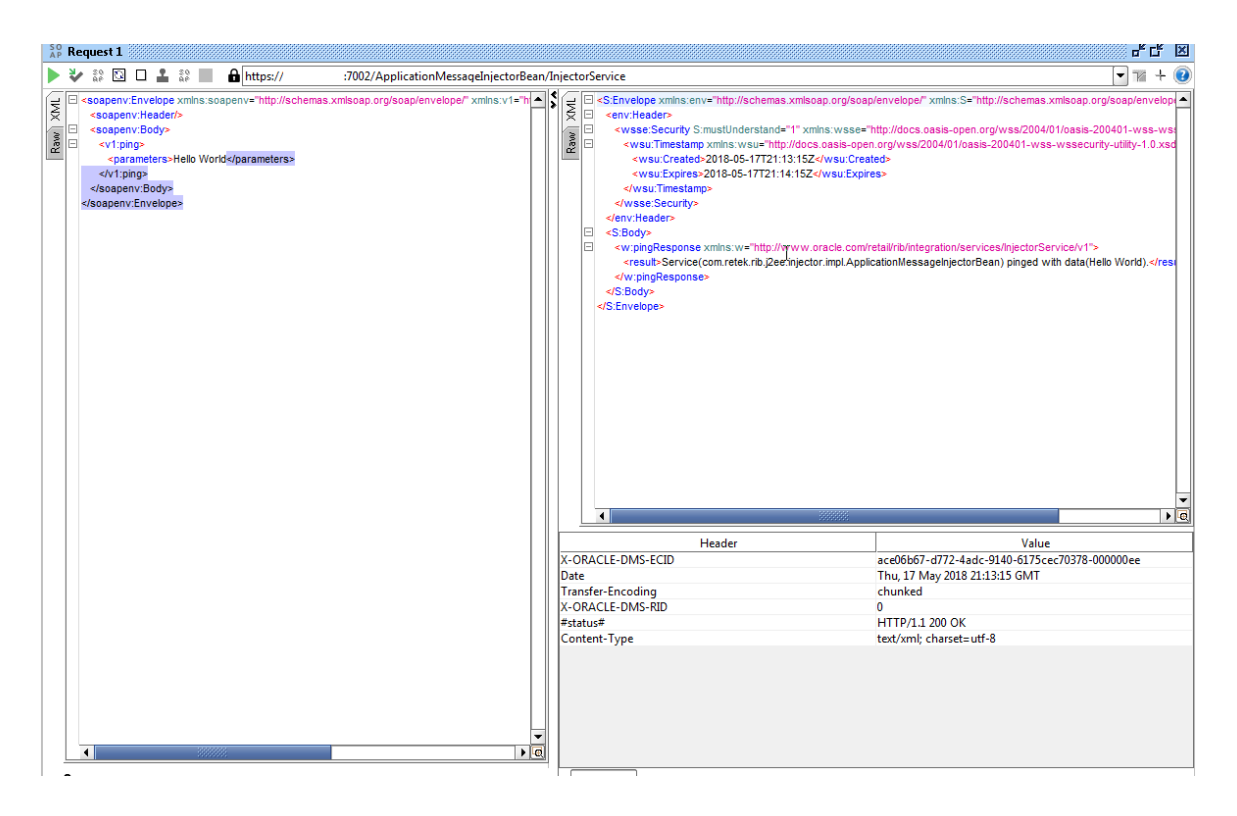

Figure 6–17 Create Valid Request

7

## **OCDS (ORDS) Web Services**

This chapter describes the process to deploy the configured 19.2 ords.war file onto the OCDS domain.

#### Prerequisites

The prerequisites and steps outlined in the OCDS Schemas chapter have been completed.

The target WebLogic Admin Server and Managed Server should be running.

The JAVA\_HOME environment variable must be set.

#### Preparation

The OCDS Web Services leverage Oracle REST Data Services (ORDS). Perform the following procedure to prepare for the installation of ORDS.

- 1. Unzip ocds-ords-deployment.zip.
- **2.** Copy the configured 19.2 ords.war file into the /dist folder.

**Note:** This ords.war file should have the config dir set to the correct /config folder. Otherwise set the location of the ORDS configuration files using:

java -jar ords.war configdir </path/to/ords/config>

**3.** Copy /config folder that was used when setting up ORDS in the database itself (see "Configured ORDS 19.2 for the OCDS database"). It should contain /config/ords that has url-mapping.xml, <pdb\_name>\_pu.xml and other config files created when setting up the database.

#### **Deploy ORDS**

Perform the following procedure to deploy the ORDS web application onto a WebLogic Domain:

- 1. Configure conf/ords-deployment-env-info.json file with the database and WebLogic domain details. This file is used by the deployment script.
  - a. Edit the Middleware Server definitions for OrdsAppServer.
    - webLogicDomainName: WebLogic domain name.

- webLogicDomainHome: WebLogic domain home directory.
- webLogicDomainAdminServerUrl: Server URL information.
- webLogicDomainAdminServerHost: Server host.
- webLogicDomainAdminServerPort: Admin Server port.
- webLogicDomainTargetManagedServerName: Managed Server name.

#### Figure 7–1 Middleware Server Definitions for OrdsAppServer

- 2. Stop and restart the Managed Server and the Admin Server.
- **3.** With the WebLogic Admin Server and the Managed Server running, change to the ocds-ords-deployment/bin folder and execute the version ords-deployer script for the o/s using the switches:

-setup-credentials -deploy-ords-app

On Linux:

./ords-deployer.sh -setup-credentials -deploy-ords-app

On Windows:

ords-deployer.cmd -setup-credentials -deploy-ords-app

- **a.** There will be one prompt for WebLogic user credentials:
  - Enter username for alias (OcdsAppServerAdminServerUserAlias):
     Enter the WebLogic Admin Server credentials.

#### Figure 7–2 WebLogic User Credentials

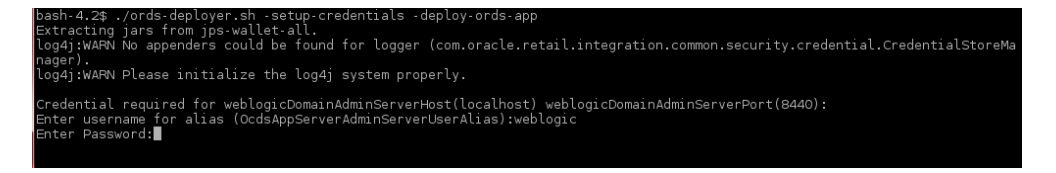

**b.** There will be one prompt to create the OCDS Integration User:

Enter the credentials for the OCDS Integration user. These credentials will enable an Omnichannel application, such as the Xstore Suite, to communicate with OCDS.

**Note:** Password must not start with a number.

Figure 7–3 OCDS Integration User

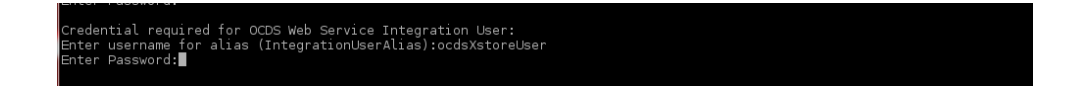

#### **Verify Installation**

If the OCDS web services have been successfully installed then you should be able to request a JSON response from one of the OCDS REST resources.

**1.** Test by invoking a REST endpoint using a tool like curl (or SOAPUI, and so on). Curl is used for demonstration purposes.

URL

http[s]://host[:port]/ords/<path-prefix>/omnichannel/metadata-catalog/

where

 <path-prefix> is the prefix (defined in a previous step) that must occur at the start of the request path

curl -i -k --user ocdsXstoreUser:ocdsXstoreUser1
https://example:8443/ords/ocds/omnichannel/metadata-catalog/

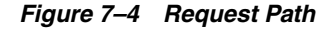

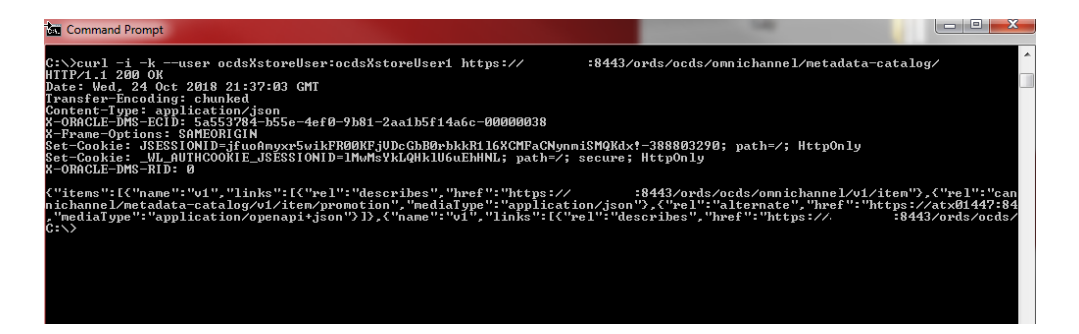